### webBESyD

### das neue Bilanzierungs- und Empfehlungssystem Düngung

| $\equiv$ webBESyD GIS SN |   | Schläge                                |                             |                    |              |
|--------------------------|---|----------------------------------------|-----------------------------|--------------------|--------------|
| Benutzereinstellungen    |   | Schläge                                | +                           | 12   12            |              |
| Ausloggen                |   |                                        |                             |                    |              |
| Betrieb                  |   | +                                      |                             |                    | Kanewiz A    |
| Beispielbetrieb DüV N    | ~ | EAX                                    |                             |                    | SAL AR       |
| Anbaujahr                | _ | 96                                     | STATIC .                    |                    |              |
| 2021                     | ~ | 7                                      |                             |                    |              |
| කි Home                  |   | Leaflet   GeoSN                        | h                           |                    |              |
| 🏨 Betrieb                | ^ | Q Filter                               | ~ X \$                      | and would          |              |
| ○ Betrieb                |   | Feldstück   Schlag<br>Feldblocknummer: | 12   1<br>AL-123-10364      |                    |              |
| O Daten Betriebsebene    |   | Hauptfrucht:                           | Spargel ab 4.Standjahr 1    | 4 W WO             |              |
| 品 Schläge                |   |                                        | Pfl/ha                      | Leaflet   GeoSN    |              |
| 🔆 Anbaudaten             |   | Feldstück   Schlag<br>Feldblocknummer: | 12   10<br>AL-164-277100    | Schlag             |              |
| I Bodenproben            |   | Zwischenfrucht:                        | Nichtleguminos<br>allgemein | Feldstück   Schlag | 12   12      |
| ○ Stammdaten             |   | Hauptfrucht:                           | Sommerhafer                 | Feldstück          |              |
|                          |   | Feldstück   Schlag                     | 12   11                     | Schlag             | 12   12      |
| ‡∓ Berechnungen          | ~ | Feldblocknummer:                       | AL-164-277100               | Schlagname         | 12   12      |
|                          |   | Zwischennucht.                         | Nichtleguminos<br>allgemein | FLIK               |              |
|                          |   | Hauptfrucht:                           | Sommerhafer                 | Feldblocknummer    | AL-166-10325 |
|                          |   | Feldstück   Schlag                     | 12   12                     | Bruttofläche       | 21.0597 ha   |

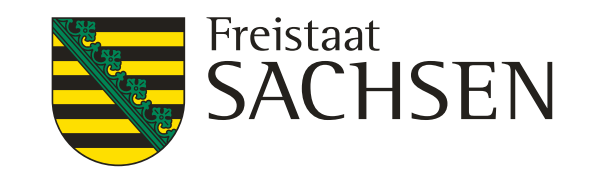

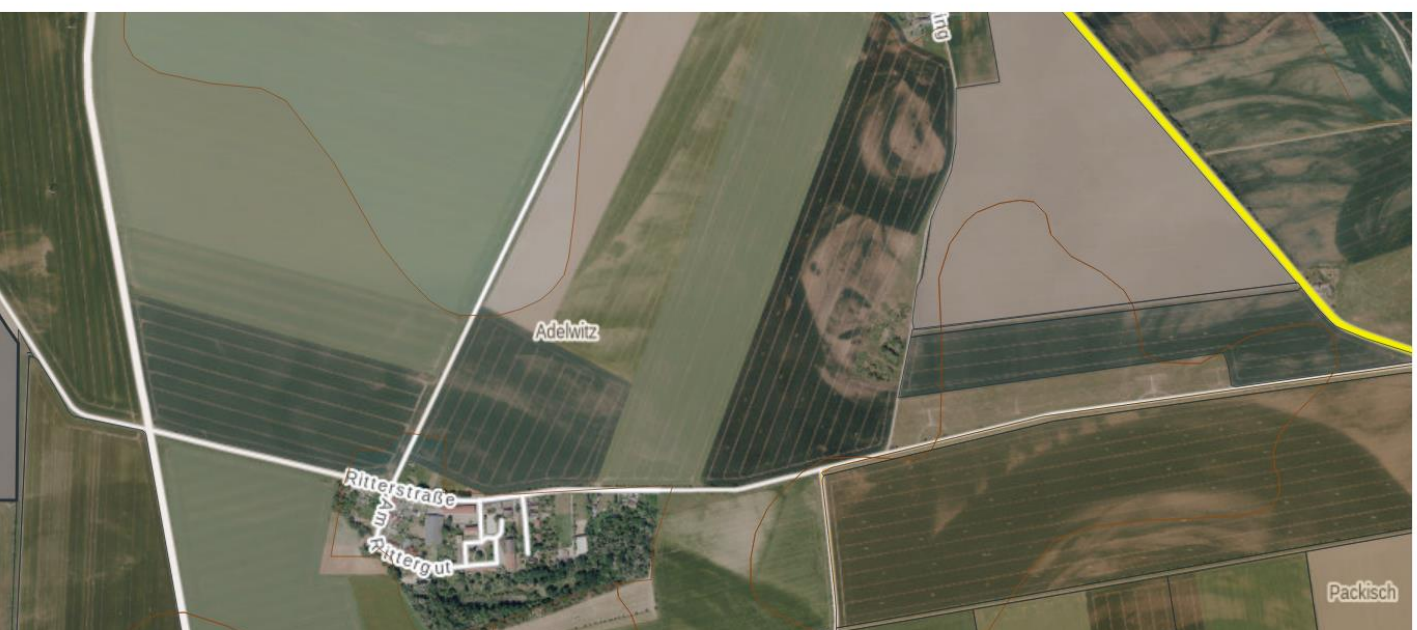

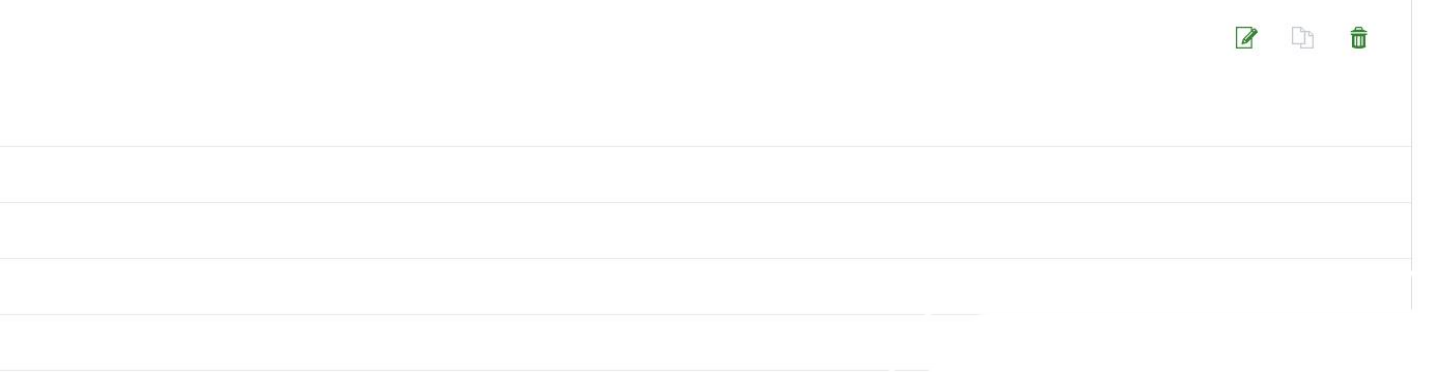

# webBESyD- Entstehung

- BESyD: Bilanzierungs- und Empfehlungssystem Düngung
- REPRO: Wissenschaftliches Bilanzierungs- und Bewertungssystem

|                          | Musterbetrieb Sachsen 04720 F                             | webBESyD GIS                       | Anbaudaten   Alle Daten                                          |                                                                                                    |        |
|--------------------------|-----------------------------------------------------------|------------------------------------|------------------------------------------------------------------|----------------------------------------------------------------------------------------------------|--------|
| Sachsen                  | Boden-Klima-Raum: 108 - Lößböden in den Übergangslagen (O | Benutzereinstellungen<br>Ausloggen | Anbauverfahren + 12 8                                            | Alle Daten Düngebedarfsermittlung Aufzeichnungspflicht Humusbilanzen                                                                                                    |        |
|                          |                                                           | Betrieb                            |                                                                  | Anbau - Frucht                                                                                                    | 2      |
| Betrieb                  |                                                           | Beispielbetrieb DüV 🛛 🗸            | - Adenate Packson                                                | Fruchtart Wiese                                                                                                    |        |
|                          | Dateneingabe                                              | 2021 ~                             | K un )                                                           | Anzahl Schnitte 3                                                                                                    |        |
| Neu                      | 🛋 Ernte 🔽 📴                                               |                                    | Kallern Kalla                                                    | Ertragsanteil Leguminosen 2 %                                                                                                    |        |
|                          | Neu Feldstück-Schlag Ändern                               | ි Home                             | Leafier                                                          | Anbaukategorie Grünland                                                                                                    |        |
| Wählen/Ändern            |                                                           | Betrieb                            | Q Filter V X R                                                   | Ertragsniveau 450,0 dt FM/ha                                                                                                    |        |
|                          |                                                           | O Betrieb                          | Hauptfrucht: Ackerbohne (Somr c)                                 | Ertragsniveau 90,0 dt TM/ha                                                                                                    |        |
| Loscnen                  |                                                           | O Schläge                          | Endedodd L Eddam 1221 L 13                                       | Rohproteingehalt 16,0 %                                                                                                    |        |
| Einbinden                |                                                           |                                    |                                                                  | anische Düngung                                                                                                    | + 12 8 |
| Reparieren, Komprimieren | Datenimport, -export                                      |                                    |                                                                  | Dünger         Düngemenge<br>Ausbringung         TS (%)         N (%)         NH4 (%)         P (%)         K (%)         Mg (%)                                                                                                    |        |
|                          | Import Daten                                              | 🕀 Berechnungen 🗸 🗸                 | Hauptfrucht: Winterweize<br>Angebaut am: 05.10.2                 | Image: Constraint of the second second se  |        |
| Kopieren                 | Event Excéptioners Bilance                                |                                    | Hauptfrucht: Ackengras                                           | Image: Constraint of the second second sec |        |
| Stammidatasaugushi       | Export Empreniungen, Bhanzen                              |                                    | Feldstück   Schlag: 1232   12322                                 | Alle Nährstoffgehalte beziehen sich auf die Frischmasse:                                                                                                    |        |
| Stammoatenauswam         | Export Messwerte, sonstige Daten                          |                                    | Feldblocknummer: AL-163-10364                                    | Miner Resta Discours                                                                                                    |        |
| Datenstruktur ändern     | Evport düngerechtliche Mitteilungsoflicht                 |                                    | Angebaut am: 01.01.2021                                          | mineralische Dungung                                                                                                    |        |
|                          | für Betriebe mit Flächen in Sachsen-Anhalt                |                                    | Feldstück   Schlag: 1210   0<br>Feldblocknummer: GL-165-275492   | Dünger Düngemenge N [56] P [56] K [56] CaO [56] Mg [56]<br>Ausbringung (dt/ha)                                                                                                    |        |
| Nutzerangaben            |                                                           |                                    | Grünland: Mähweide<br>Angebaut am: 22.03.2021                    | C         B         Kalkammonsalpeter 27         22.02.2021         4,0         27,00         0,00         12,00         0,00                                                                                                    |        |
|                          |                                                           |                                    | Feldstück   Schlag: 1226   1226<br>Feldblocknummer: GL-162-10503 | Ernterückstände / Grünmasse                                                                                                    |        |
|                          | 😣 Programm beenden                                        | Version 2.0.1                      | Grünland: Wiese<br>Angebaut.am: 01.01.2021                       | noch keine relevanten Ernten erfasst                                                                                                    |        |

### Alt: Access basiertes Modell BESyD

(nach dem Start von webBESyD noch min. 2 Jahre aktuell)

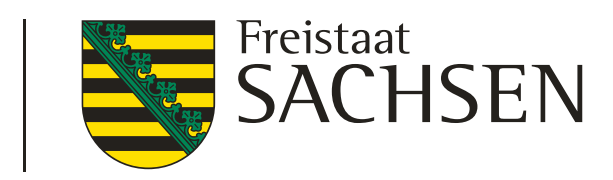

### LANDESAMT FÜR UMWELT, LANDWIRTSCHAFT UND GEOLOGIE

### Neu: webbasiertes Modell webBESyD (Start 06.01.2025)

# webBESyD **Rechtlicher Rahmen**

- Ziele der VO (EU) 2021/2115 Art. 15 Abs. 4 g umsetzten
- "g) die nachhaltige Bewirtschaftung von Nährstoffen sowie spätestens ab 2024 die Verwendung des Betriebsnachhaltigkeitsinstruments für Nährstoffe, welche seine beliebige digitale Anwendung sein kann, die mindestens folgende Informationen bereitstellt"
  - i) die Bilanz der Hauptnährstoffe vor Ort, 🗸
  - ii) die für Nährstoffe geltenden gesetzlichen Anforderungen, 🗸
  - iii) auf verfügbaren Informationen und Analysen beruhende Bodendaten 🗸
  - iv) für die Nährstoffbewirtschaftung relevante Daten des Integrierten Verwaltungs- und Kontrollsystems (InVeKoS) ✓

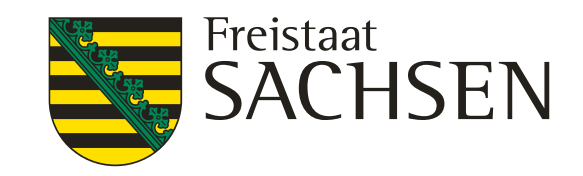

# webBESyD Überblick der beteiligten Bundesländer

- In Deutschland gibt es unterschiedliche digitale Betriebsnachhaltigkeitsinstrumente für das Nährstoffmanagement im Betrieb.
- webBESyD
  - 4 Bundesländer (grün) Einführung webBESyD in 2025
  - 3 Bundesländer (gelb) in Verhandlung (Beitritt in 2025, Nutzung zur Düngesaison 2026)
- Software ist frei verfügbar für alle Nutzergruppen
- Kein verpflichtender Einsatz des Beratungsprogrammes
- Kein Kontrollprogramm

LANDESAMT FÜR UMWELT, LANDWIRTSCHAFT UND GEOLOGIE

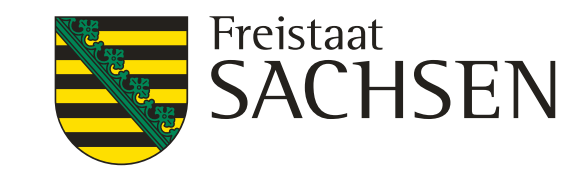

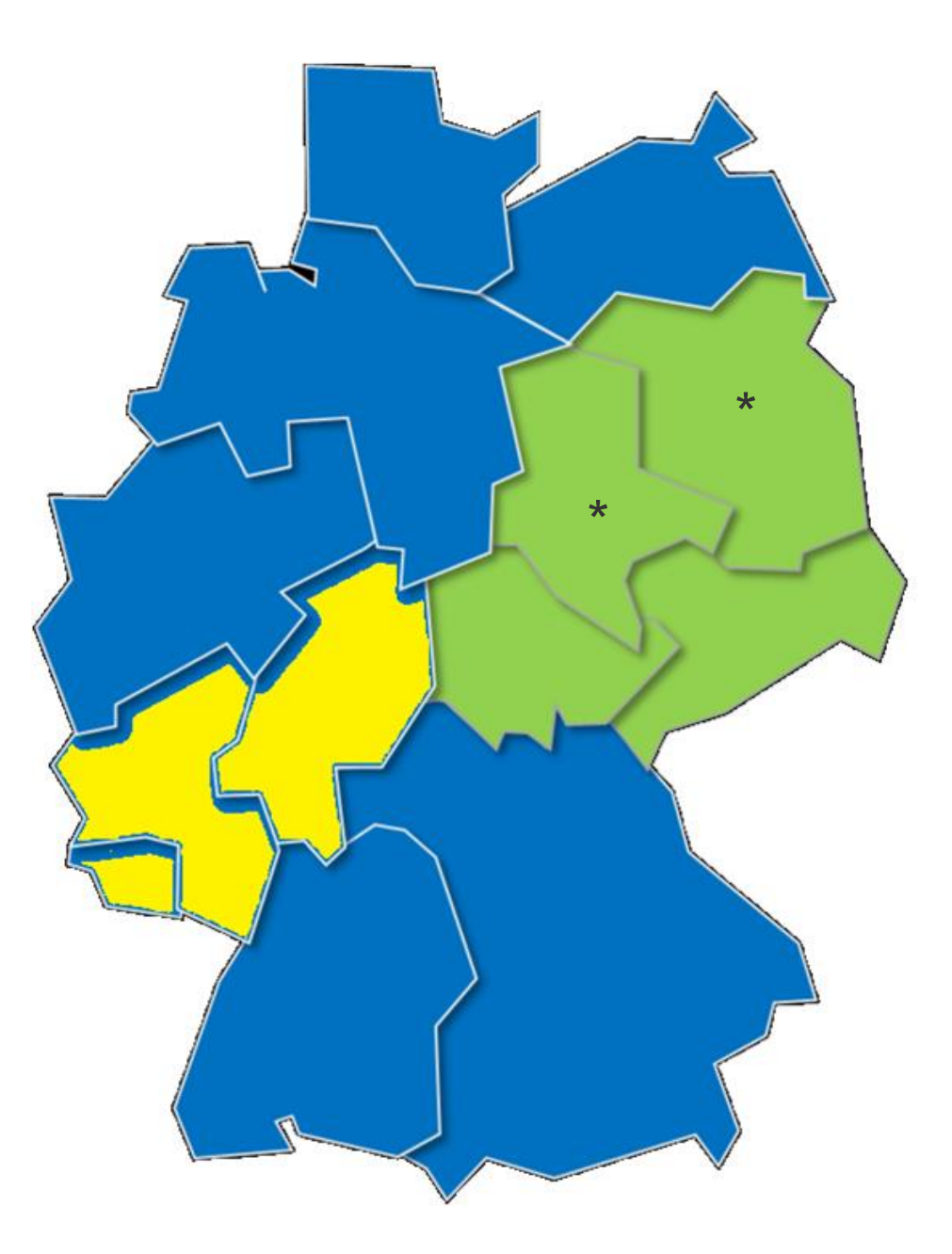

Abb.1: Deutschland: Bundesländer welche webBESyD nutzen

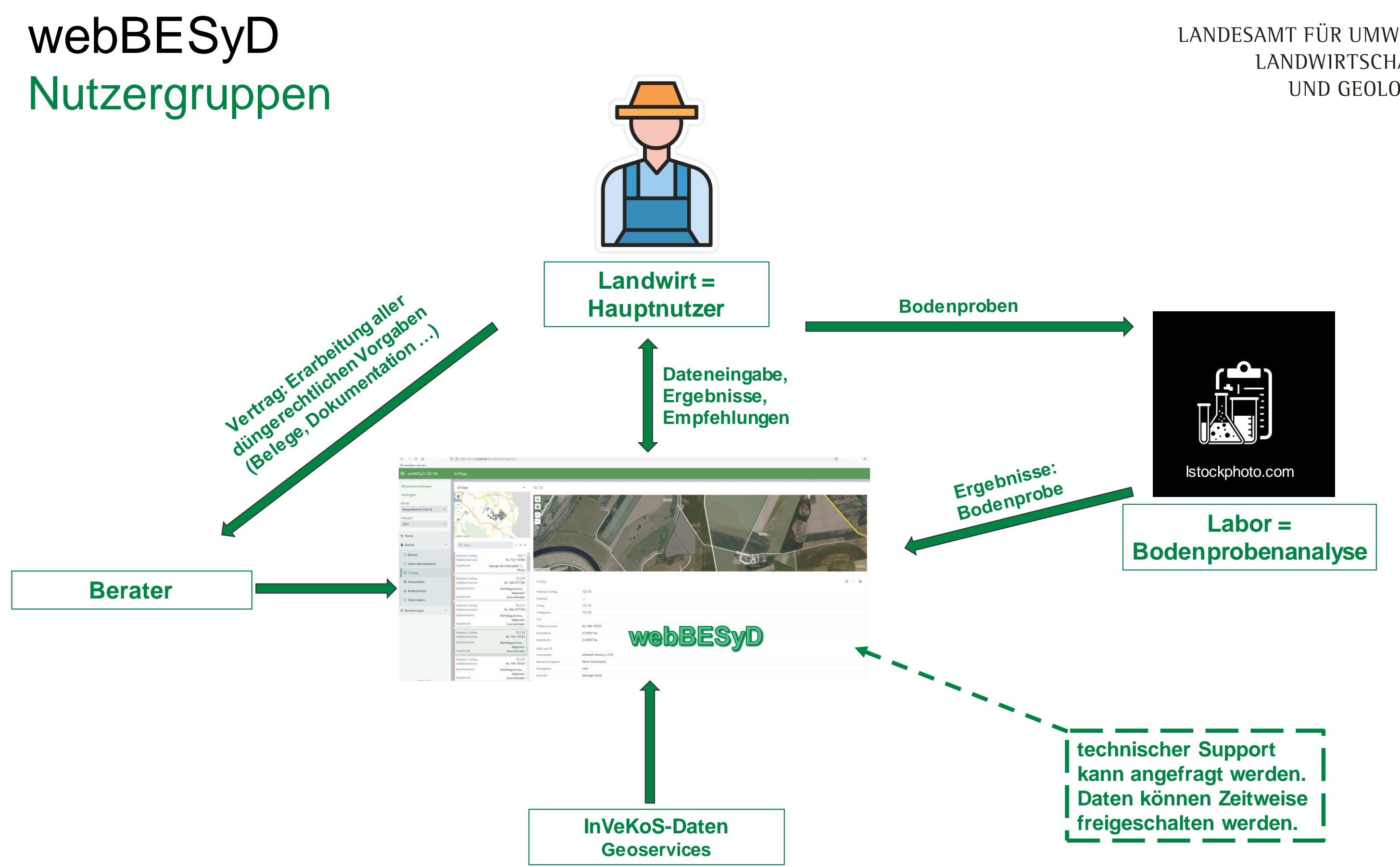

Abb.2: webBESyD Nutzergruppen

LANDESAMT FÜR UMWELT, LANDWIRTSCHAFT UND GEOLOGIE

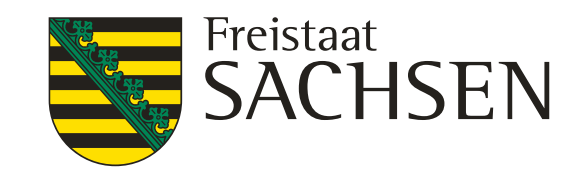

Weitere Nutzergruppen: - Versuchswesen - - Forschung Nutzungsrechte wie Landwirt

## webBESyD IT-Implementierung

- I Hosting der Webapplikation und Datenbank auf einem Server am LfULG
- Login über HIT /ZID oder Anlegen eines Nutzerkontos (Verifizierung über Bundesland-Admin)
- Nutzergruppen: Landwirt, Berater, Labor, Forschung / Feldversuchswesen
- **Zugriff auf die Daten hat nur der Nutzer** 
  - Kein Datenzugriff durch die Behörde/ Kontrolle
  - Keine Herausgabe bei UIG-Anfragen -> Daten sind nicht
  - Nutzer kann Zugriff (zeitlich begrenzt) erlauben für IT-, technischen, fachlichen Support, Datenimport (z.B. Labor), landw. Beratung
  - Mandantentrennung zwischen Bundesländern
- I länderspezifische Anpassung (z.B. Schnittstellen, Geo-Services)
- Zentrale Pflege und Weiterentwicklung der Software ohne aufwändigen und fehlerbehafteten lokale Installation

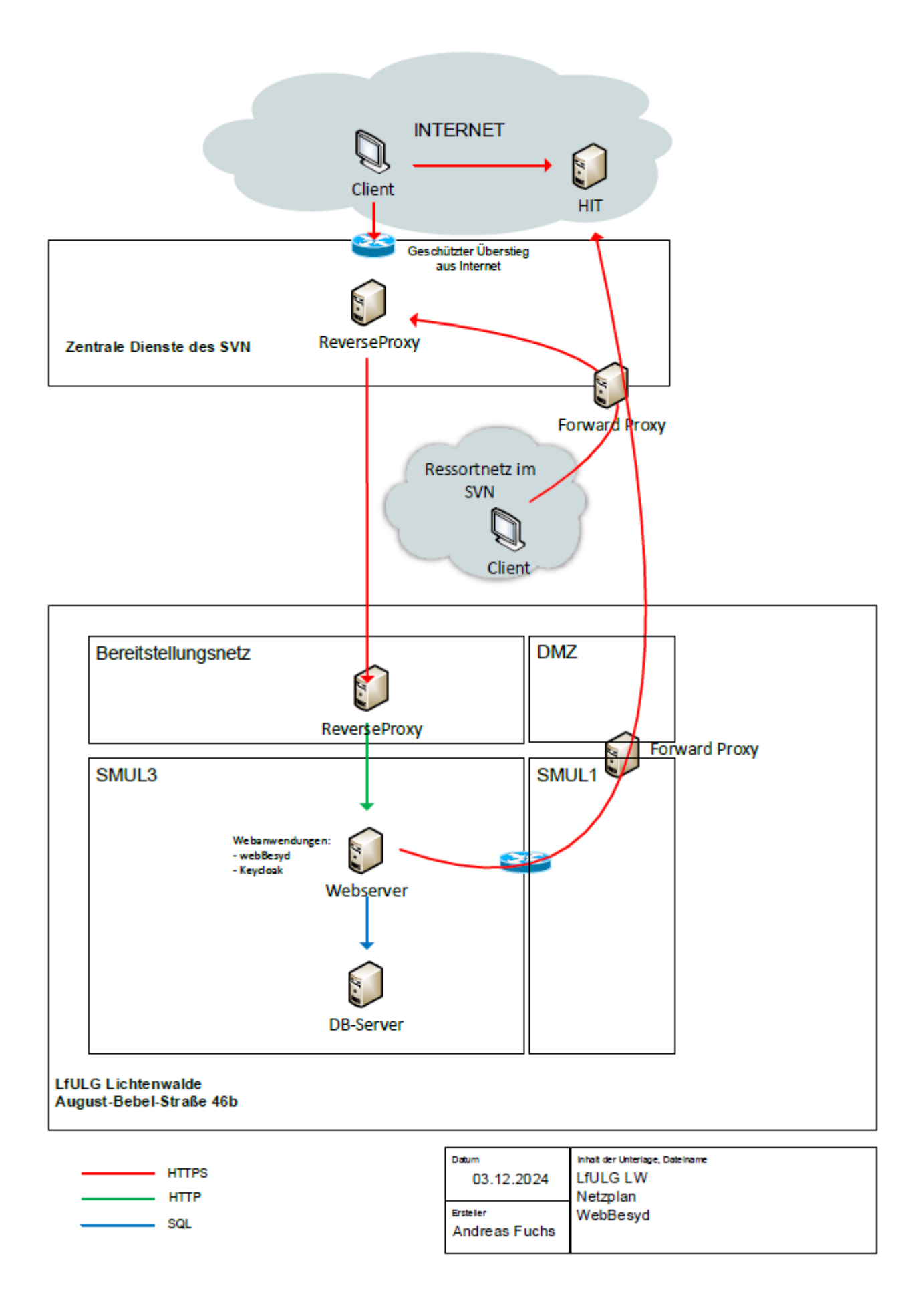

# Bundeslandspezifische Anmeldung / Mandantentrennung

| sachsen.de                                         |                                             | webBESyD Sachsen                 |
|----------------------------------------------------|---------------------------------------------|----------------------------------|
| (j) Info<br>Benutzer mit einem Betrieb müssen sich | Mit Betriebsnummer über<br>HIT/ZID anmelden | Anmelden ohne HIT/ZID Betrieb    |
| über HIT/ZID mit ihrer Betriebsnummer<br>anmelden. | HIT/ZID Sachsen                             |                                  |
|                                                    |                                             | Passwort                         |
| Registrierte Benutzer ohne Betriebsnummer          |                                             |                                  |
| melden sich über ihren webBESyD                    |                                             |                                  |
| Benutzernamen und Passwort an.                     |                                             | Anmelden                         |
| Weiterführende Informationen sind in der           |                                             |                                  |
| <u>Hilfe</u> zu finden.                            |                                             | Passwort vergessen? Registrieren |

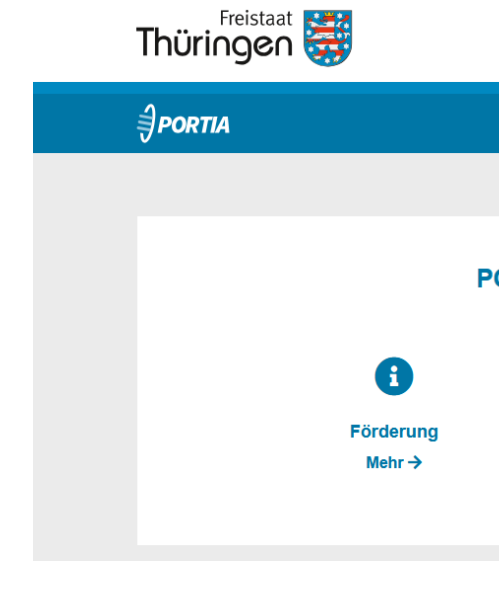

| LAND<br>BRANDENBURG                                                          | webBESyD Brandenburg                        |                                               |
|------------------------------------------------------------------------------|---------------------------------------------|-----------------------------------------------|
| (j) Info<br>Benutzer mit einem Betrieb müssen sich                           | Mit Betriebsnummer über<br>HIT/ZID anmelden | Anmelden ohne HIT/ZID Betrieb<br>Benutzername |
| über HIT/ZID mit ihrer Betriebsnummer<br>anmelden.                           | HIT/ZID Brandenburg                         | Passwort                                      |
| Registrierte Benutzer ohne Betriebsnummer<br>melden sich über ihren webBESyD |                                             |                                               |
| Benutzernamen und Passwort an.                                               |                                             | Anmelden                                      |
| Weiterführende Informationen sind <u>in der</u><br><u>Hilfe</u> zu finden.   |                                             | Passwort vergessen? Registrieren              |

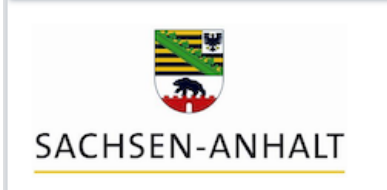

#### (i) Info

Benutzer mit einem Betrieb müssen sic über HIT/ZID mit ihrer Betriebsnumme anmelden.

Registrierte Benutzer ohne Betriebsnur melden sich über ihren webBESyD Benutzernamen und Passwort an.

Weiterführende Informationen sind <u>in c</u> <u>Hilfe</u> zu finden. LANDESAMT FÜR UMWELT, LANDWIRTSCHAFT UND GEOLOGIE

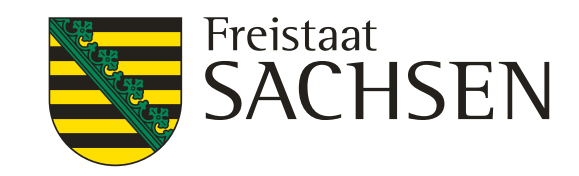

thueringen.de Regierung und Ministerien - Kontakt

|                             |                            |                      |                            | Anmelden 🗸 |
|-----------------------------|----------------------------|----------------------|----------------------------|------------|
|                             |                            |                      |                            |            |
| PORTIA – das vielseitige Po | rtal rund um verschi       | edene Förderaufgaben | 1                          |            |
|                             | ₽≡                         |                      | E                          |            |
|                             | Benutzerhinweise<br>Mehr → |                      | Videoanleitungen<br>Mehr → |            |
|                             |                            |                      |                            |            |

|            | Mit Betriebsnummer über | Anmelden ohne HIT/ZID Betrieb |
|------------|-------------------------|-------------------------------|
| ch         | HII/ZID anmelden        | Benutzername                  |
| r          | HIT/ZID Sachsen-Anhalt  |                               |
| nmor       |                         | Passwort                      |
| linei      |                         |                               |
|            |                         | Anmelden                      |
| <u>ler</u> |                         |                               |
|            |                         |                               |

# Modularer Aufbau

### Nutzbare Module ab Januar 2025

| Düngeb                                                                                                    | edarf                                                                                                    |                                                                                                    |                                            |
|----------------------------------------------------------------------------------------------------|----------------------------------------------------------------------------------------------------|----------------------------------------------------------------------------------------------------|--------------------------------------------|
| N-Düngebedarfsermittlung<br>G   W - 2025                                                                                                    | P, K, Mg, pH –<br>Düngebedarfsermittlung<br>G   W - 2025                                                                                             | <b>170kg N-Obergrenze</b><br>G - 2025                                                                                                    | Au<br>D                                    |
| Erstellung und Dokumenta-<br>tion von schlagspezifischer<br>N-Düngebedarfsermittlung u.<br>-planung nach DüV 2021<br>und fachlicher Erweiterung | Erstellung und Dokumen-<br>tation schlagspezifische P,<br>K, Mg, pH-Düngebedarfs-<br>ermittlung jährlich und<br>FruchtfolgeDüV + z.T.<br>fachl. Erw. | Erstellung des betriebli-<br>chen Beleges zur Einhal-<br>tung der N-Obergrenze<br>nach DüV 2021 für<br>Gesamtbetrieb u.<br>Einzelflächen | Erste<br>tatic<br>und<br>zur<br>Dün<br>DüV |
| N-Düngebedarfsermittlung<br>Öko<br>G - 2025                                                                                                    | P, K, Mg, pH –Dünge-<br>bedarfsermittlung Öko<br>G - 2025                                                                                            | <mark>Nährstoffvergleich</mark><br>G - 2025                                                                                              |                                            |
| Siehe oben<br>nach DüV 2021 u. fachliche<br>Erweiterung (fE nicht für alle<br>Kulturen)                                                         | Erstellung und Dokumen-<br>tation schlagspezifische P,<br>K, Mg, pH-Düngebedarfs-<br>ermittlung jähr. Und<br>Fruchtfolge DüV + fE                    | Eingabe und<br>Dokumentation des<br>jährlichen betrieblichen<br>Nährstoffvergleichs nach<br>DüV 2017                                     | Ne                                         |

Applikationen: G = GIS / W = Webservice 8 28.02.2024 | Dr. Jette Stieber LANDESAMT FÜR UMWELT, LANDWIRTSCHAFT UND GEOLOGIE

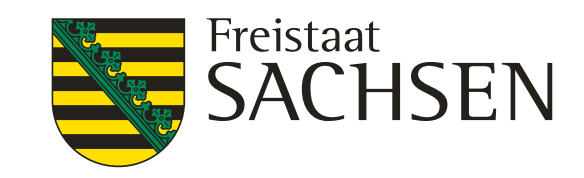

### fzeichnungspflicht üngemaßnahmen G - 2025

ellung und Dokumenon schlagspezifischer betrieblicher Belege Dokumentation der gemaßnahmen nach 2021 inkl. Nitratgeb.

### Humusbilanzen G | W - 2025

Schlagbezogene Humusbilanzen nach VDLUFA 2014, STAND-Methode und dynamische Methode

### N-Schlagbilanz G – 2025

Abbildung der N-Schlagbilanz tto- und Bruttobilanz

# Modularer Aufbau

### **Nutzbare Module in Planung**

| <mark>Nährstoffkreislauf</mark><br>G – 2025ff                                                               | <mark>LagerKa</mark><br>G – 2025ff                                                                                | Nitrateffizienzmonitoring<br>G – 2025ff                                                         |
|----------------------------------------------------------------------------------------------------|----------------------------------------------------------------------------------------------------|-------------------------------------------------------------------------------------------------|
| N-Nährstoffkreislauf,<br>Saldo, Nährstoffeffizienz<br>Berücksichtigung<br>unterschiedlicher<br>Systemebenen | Ermittlung des betrieblichen<br>Lagerbedarfes für<br>Wirtschaftsdünger im<br>Landwirtschaftsbetrieb               | Datenbereitstellung<br>Nitrateffizienzmonitoring<br>(Schnittstelle zur<br>Monitoring-Plattform) |
| Nährstoffkreislauf - Öko<br>G – 2025ff                                                                      | Wirtschaftsdüngerverteilung<br>G – 2025ff                                                                         |                                                                                                 |
| N-Nährstoffkreislauf,<br>Saldo, Nährstoffeffizienz<br>Berücksichtigung<br>unterschiedlicher                 | Überblick über kontinuierlich<br>vorhandene Kapazitäten<br>räumliche und zeitliche<br>Optimierung der Ausbringung |                                                                                                 |

Applikationen: G = GIS / W = Webservice

LANDESAMT FÜR UMWELT, LANDWIRTSCHAFT UND GEOLOGIE

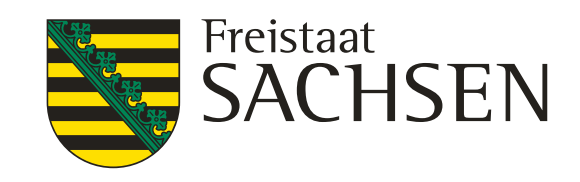

StoffstrombilanzVO G – 2025ff (nach Novellierung StoffBilV)

> Umsetzung Stoffstrombilanzverordnung

### Nitrataustrag G – 2025ff

Schlagbezogene Ermittlung Nitrataustragsrisiken im Gewässer unterhalb Durchwurzelungszone, Berücksichtigung von Pflanzenbestand, Wetter, Bodeneigenschaften, Düngung und Mineralisation

# Schnittstellen und Geoservices

| InVeKoS                         | <ul><li>Shape-Import</li><li>Nutzerauthentifizierung</li></ul>                                                |
|---------------------------------|----------------------------------------------------------------------------------------------------|
| GeoDaten                        | <ul> <li>Automatisierte Einbindung von<br/>Geoservices der Geoinformations-<br/>dienste der Länder</li> </ul> |
| Ackerschlagkartei               | CSV-Import                                                                                                    |
| Labor                           | <ul> <li>Freischaltung durch Nutzer, direkte<br/>Eintragung durch Labor</li> </ul>                            |
| Agrarplattformen / PORTIA       | • Webschnittstelle                                                                                            |
| Nitrat-Effizienzmonitoring      | <ul> <li>Übermittlung der Daten an die M</li> </ul>                                                           |
| Wirtschaftsdüngermeldeplattform | <ul> <li>Meldung an die Datenbank</li> </ul>                                                                  |
| HI-Tier                         | <ul> <li>Import des Tierbestand</li> </ul>                                                                    |

10 28.02.2024 | Dr. Jette Stieber

LANDESAMT FÜR UMWELT, LANDWIRTSCHAFT UND GEOLOGIE

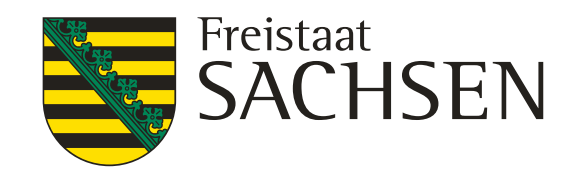

Planung

 $\subseteq$ 

- Schlaginformationen
  Betriebsinformationen
  Bodenklimaraum
  Bodenkarte 1:50.000 (Bodenart, Durchwurzelungstiefe, Steingehalt...)
  Nitratgebiet
  Wasserschutzgebiet
  Anbaudaten
  Bodenanalysen
  Bodenanalysen
  Anbaudaten
  Anbaudaten
  Bodenanalysen
- Bodenanalysen

Ionitoring-Plattform

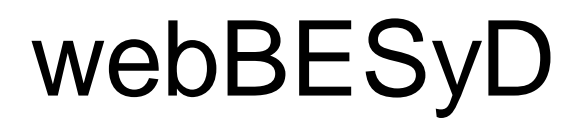

Informationen zu webBESyD sind auf der Website des LfULG verfügbar:

https://www.landwirtschaft.sachsen.de/webbesyd.html

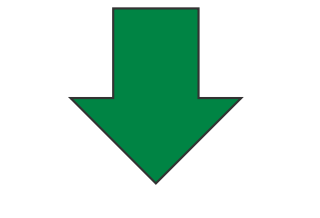

## Kurzer Einblick in die Software

| DBESyD Sachsen An                               | tschaft.sac | hsen.de/webbesy                            |
|-------------------------------------------------|-------------|--------------------------------------------|
| <b>≣</b> sachsen.de                             |             | Sachser                                    |
| ♠ Landwirtschaft                                |             |                                            |
| <ul> <li>Landwirtschaft</li> </ul>              |             |                                            |
| Pflanzenbau                                     | ~           | webB                                       |
| Düngung                                         | ~           |                                            |
| Bilanzierungs- und<br>Empfehlungssystem Düngung | *           | Bilanzie                                   |
| webBESyD (neu)                                  |             | Mis Betriebunummer übe<br>HIT/ZID anmelden |
| » BESyD                                         |             | H17/20 Secheen                             |

### LANDESAMT FÜR UMWELT, LANDWIRTSCHAFT UND GEOLOGIE

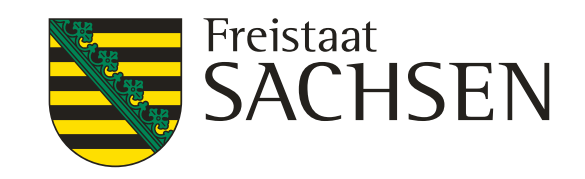

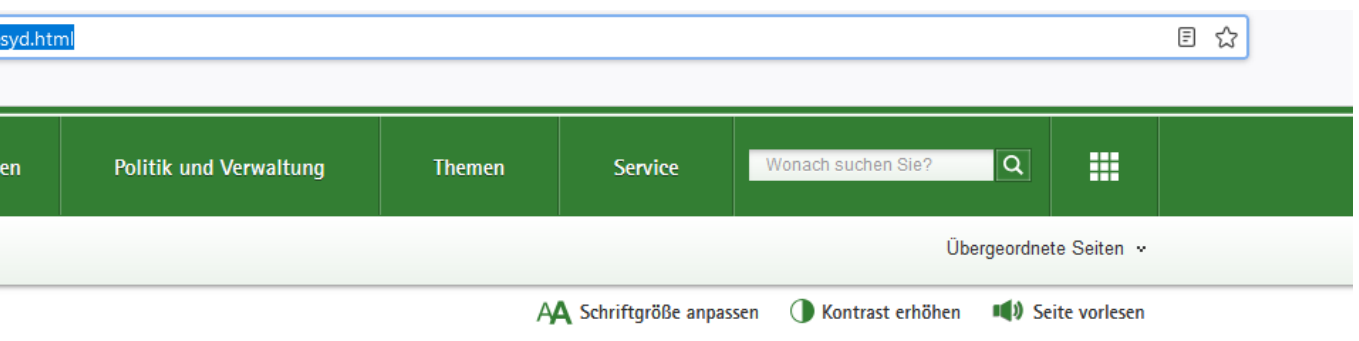

### BESyD (neu)

#### erungs– und Empfehlungssystem Düngung

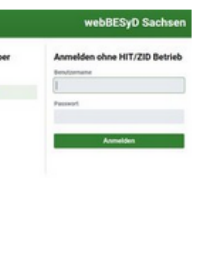

Ab 06.01.2025 finden Sie auf dieser Website umfangreiche Informationen zu webBESyD Sachsen:

- Funktionsumfang
- Versionshinweise
- Anmeldeverfahren
- Nutzerhandbuch
- Ansprechpartner
- Schulungen
- Datenschutz / Nutzungsvereinbarung

#### Versionshinweise

Achtung: Bei der aktuell zur Verfügung gestellten webBESyD-Software handelt es sich um eine Beta-Version. Dies bedeutet:

- Grundsätzlich sind alle Berechnungen und Belege nur für Flächen in Sachsen zu verwenden, in wie weit diese Berechnungen und Belege auch für Flächen in anderen Bundesländer genutzt werden können, wurde von Seiten des LfULG nicht abgeprüft,
- alle Berechnungen und Belege erfüllen die düngerechtlichen Vorgaben für Sachsen und wurden vom LfULG geprüft,
- alle Belege können für die düngerechtlichen Dokumentationszwecke in Sachsen genutzt werden,
- einige Funktionen befinden sich noch in der Testphase und könnten IT-technische Fehler enthalten
- die Importfunktion von Daten aus BESyD in webBESyD steht erst später, nach dem Update von BESyD auf die V17 zur Verfügung,
- bestimmte Funktionen sind aktuell noch nicht nutzbar und arau hinterleat, diese werden in den nächsten Wochen in neuen Updates

| webBESyD GIS          |   | Anbaudaten   Alle Date                 | n                            |                                         |                                |                 |            |             |       |         |        |
|-----------------------|---|----------------------------------------|------------------------------|-----------------------------------------|--------------------------------|-----------------|------------|-------------|-------|---------|--------|
| Benutzereinstellungen |   | Anbauverfahren                         | + 🗅 🏮                        | Alle Daten Düngebedarfsermittlu         | ng Aufzeichnungspflicht        | t 170 kg N-Ober | grenze Hui | nusbilanzen |       |         |        |
| Ausloggen             |   | 0                                      | *                            | Anbau Org. Düngung Min. Düngung         | Gründüngung Ernten Wei         | dehaltung Nmin  |            |             |       |         |        |
| Betrieb               |   |                                        | 1                            |                                         |                                |                 |            |             |       |         |        |
| Beispielbetrieb DüV   | ~ | Er h                                   | F                            | Anbau - Frucht                          |                                |                 |            |             |       |         |        |
| Anbaujahr             | _ |                                        | LL X                         | Fruchtart A                             | ckerbohne (Sommer)             |                 |            |             |       |         |        |
| 2021                  | ~ |                                        |                              | Datum 0.                                | 2.04.2021                      |                 |            |             |       |         |        |
| Users                 |   | Elbe                                   |                              | Anbaukategorie H                        | auptfrucht                     |                 |            |             |       |         |        |
| Home                  |   | Leaflet   GeoSN                        | D.                           | Ertragsniveau 4                         | 0,0 dt FM/ha                   |                 |            |             |       |         |        |
| 📭 Betrieb             | ^ | Q Filter                               | ~ x *                        |                                         |                                |                 |            |             |       |         |        |
| ⊖ Betrieb             |   | Feldstück   Sc                         |                              | Organische Düngung                      |                                |                 |            |             |       |         |        |
| 🔿 Daten Betriebsebene |   | Leguminosen<br>Weidehaltung            | en Da                        | ank für Ik                              | nre Au                         | ifme            | rks        | am          | nke   | >it     |        |
| 品 Schläge             |   | Feldstück   Sc                         |                              |                                         |                                |                 |            |             |       |         |        |
| ∛- Anhaudaten         |   | Feldblocknummer:                       | AL-165-277033                | Mineralische Düngung                    |                                |                 |            |             |       |         |        |
| an Anoudouch          |   | Zwischenfrucht:<br>Angebaut am:        | Leguminosen<br>17.08.2020    |                                         | 2.4                            | 0.              |            |             |       |         |        |
| A Bodenproben         |   | Hauptfrucht: Ac                        | kerbohne (Sommer)            | Dünger                                  | Ausbringung                    | [dt/ha]         | N [%]      | P [%]       | K [%] | CaO [%] | Mg [%] |
| ⊖ Stammdaten          |   | Angebaut am:                           | 02.04.2021                   | 🕼 🗅 🛱 Kalkammonsalpeter 2               | 01.04.2021                     | 1,0             | 27,00      | 0,00        | 0,00  | 12,00   | 0,00   |
| 🗱 Berechnungen        | ~ | Feldstück   Schlag<br>Feldblocknummer: | 1231   12311<br>AL-163-10364 |                                         |                                |                 |            |             |       |         |        |
|                       |   | Hauptfrucht:<br>Angebaut am:           | Zuckerrüben<br>12.04.2021    | Ernterückstände / Grünmasse             |                                |                 |            |             |       |         |        |
|                       |   | Feldstück   Schlag<br>Feldblocknummer: | 1232   12321<br>AL-163-10364 | Ernterückstände / Grünmasse D           | atum Menge [t<br>FM/ha         | 1               |            |             |       |         |        |
|                       |   | Hauptfrucht:<br>Angebaut am:           | Winterweizen A<br>05.10.2020 | Stroh 0                                 | 1.08.2021 4,00                 | )               |            |             |       |         |        |
|                       |   | Feldstück   Schlag                     | 1232   12322                 | Die Einträge werden über die Emte(n) be | stimmt und sind nicht änderbar |                 |            |             |       |         |        |
| Version 3.3.0         |   | Feldblocknummer:                       | AL-163-10364 👻               |                                         |                                |                 |            |             |       |         |        |

#### 12 28.02.2024 | Dr. Jette Stieber

| bergrenze | Humusbilanzen |
|-----------|---------------|
|-----------|---------------|

+ 2 8

0

+ 🛛 â

# Anmeldung

| sachsen.de                                                                                                    |                                                                                                    | webBESyD Sachsen                                                                                            |
|----------------------------------------------------------------------------------------------------|----------------------------------------------------------------------------------------------------|----------------------------------------------------------------------------------------------------|
| <ul> <li>Info</li> <li>Benutzer mit einem Betrieb müssen sich<br/>über HIT/ZID mit ihrer Betriebsnummer<br/>anmelden.</li> <li>Registrierte Benutzer ohne Betriebsnummer<br/>melden sich über ihren webBESyD<br/>Benutzernamen und Passwort an.</li> <li>Weiterführende Informationen sind in der<br/>Hilfe zu finden.</li> </ul>                                                                                                    | Mit Betriebsnummer über<br>HIT/ZID anmelden<br>HIT/ZID Sachsen                                                    | Anmelden ohne HIT/ZID Betrieb   Benutzername   I   Passwort     Namelden   Passwort vergessen? Registrieren |
| Image: Strate in the strate in the strat | <image/> <image/> <image/> <image/> <image/> <image/> <image/> <image/> <section-header><image/></section-header> | r alle<br>nem bereits<br>-IT/ZID-                                                                           |

LANDESAMT FÜR UMWELT, LANDWIRTSCHAFT UND GEOLOGIE

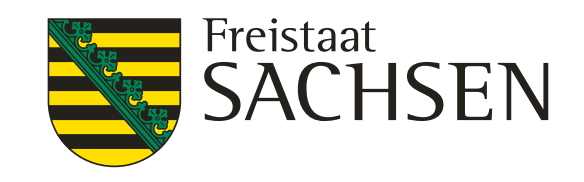

Anmeldung für alle Betriebe ohne HIT/ZID-Zugang, Berater, Labore, Mitarbeiter landwirtschaftlicher Betriebe und Forschende/Studierende. Hier kann es zu einem zeitlichen Versatz zwischen Registrierung und Freischaltung kommen, da dieser Nutzer händisch freigeschalten werden müssen durch das LfULG.

| <b>∍</b> sachsen.de                 | webBESyD Sachsen |
|-------------------------------------|------------------|
| Registrierung<br><sup>Vorname</sup> |                  |
| Nachname                            |                  |
| E-Mail                              |                  |
| Benutzername                        |                  |
| Passwort                            |                  |
| Passwort bestätigen                 |                  |
|                                     | Registrieren     |
| « Zurück zur Anmeldung              |                  |

# **Startseite Struktur**

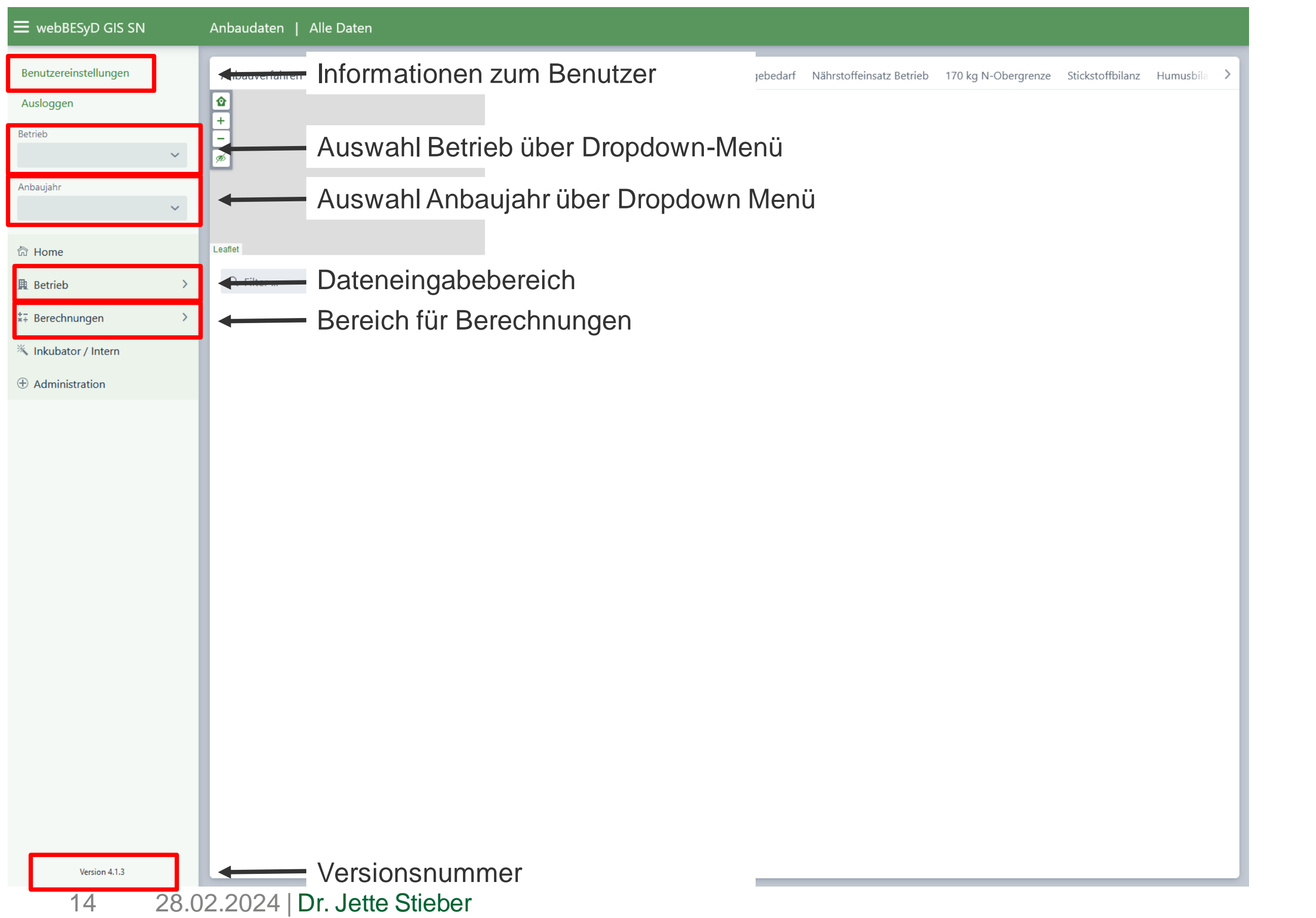

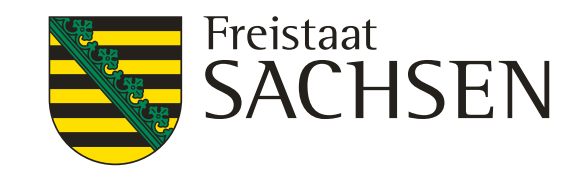

### **Betrieb** anlegen

| 🗮 webBESyD GIS SN                       | Betrieb    |                     |  |
|-----------------------------------------|------------|---------------------|--|
| Benutzereinstellungen                   |            |                     |  |
| Ausloggen                               | Betrieb    | + 🗹 💼 Einstellungen |  |
| Betrieb                                 |            | Erstellen           |  |
| ~                                       | Anbaujahre | InVeKoS Import      |  |
| Anbaujahr                               |            | Shape Import        |  |
| ~                                       |            | Shape Import        |  |
| 奇 Home                                  |            |                     |  |
| Potrich                                 |            |                     |  |
|                                         |            |                     |  |
|                                         |            |                     |  |
| <ul> <li>Daten Betriebsebene</li> </ul> |            |                     |  |
| 🗄 Schläge                               |            |                     |  |
| 🔆 Anbaudaten                            |            |                     |  |
| Bodenproben                             |            |                     |  |
| O Stammdaten                            |            |                     |  |
| *- Berechnungen 🗸                       |            |                     |  |
| O N-Düngebedarf                         |            |                     |  |
| O P, K, Mg, CaO-Düngebedarf             |            |                     |  |
| O Nährstoffeinsatz Betrieb              |            |                     |  |
| O 170 kg N-Obergrenze                   |            |                     |  |
| O Nährstoffvergleich                    |            |                     |  |
| O Stickstoffbilanz                      |            |                     |  |
| <ul> <li>Humushilanzen</li> </ul>       |            |                     |  |
|                                         |            |                     |  |
| Ninkubator / Intern                     |            |                     |  |
| Administration                          |            |                     |  |
|                                         |            |                     |  |

15

LANDESAMT FÜR UMWELT, LANDWIRTSCHAFT UND GEOLOGIE

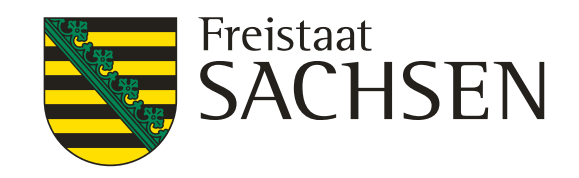

### Info Betrieb anlegen:

(1) "Erstellen": Betrieb wird mit Grundinformationen zum Betriebssitz ohne Anbaujahre oder Schläge erstellt (2) "BESyD Import": Betrieb wird über die Verknüpfung des Importes von Shape-Dateien und einem BESyD-Export erstellt. Es wird ein Anbaujahr mit Schlägen und Anbaudaten angelegt.

(3) "InVeKoS Import": Betrieb wird über den Import über die ANNA-Schnittstelle mit einem Anbaujahr samt Schlägen erstellt. (Ab Düngesaison 2026 verfügbar)

(4) "Shape Import": Betrieb und ein Anbaujahr mit Schlägen wird erstellt

# **Betrieb** anlegen

| webBESyD GIS SN             | Betrieb        |                         |                                        |              |  |
|-----------------------------|----------------|-------------------------|----------------------------------------|--------------|--|
| Benutzereinstellungen       |                |                         |                                        |              |  |
| lusloggen                   | Betrieb        | + 🗷 🗊                   | Einstellungen                          | 2            |  |
| etrieb                      | Betriebsnummer |                         | Zyklus Makro-Nährstoffe (Jahre)        | 6            |  |
| Köllitsch Schulung 🗸 🗸      | Betriebsart    | konventionell           | Standard Makro-Proben Untersuchungsmet | DL           |  |
| baujahr                     | Name           | Köllitsch Schulung      | Nährstoffe anzeigen in                 | Element-Form |  |
| 2023 ~                      | Straße         |                         | Nährstoffgehalte anzeigen als          | relativ in % |  |
|                             | Hausnummer     |                         |                                        |              |  |
| Home                        | Stadt          | Arzberg, Köllitsch (OT) |                                        |              |  |
| Betrieb 🗸                   | Postleitzahl   | 04886                   |                                        |              |  |
| O Betrieb                   | Telefonnummer  |                         |                                        |              |  |
| O Daten Betriebsebene       | F-Mail         | 1                       |                                        | 2            |  |
| - Schläge                   |                |                         |                                        |              |  |
|                             | Anbaujahre     | +                       |                                        |              |  |
| 🔆 Anbaudaten                |                |                         |                                        |              |  |
| I Bodenproben               | <b>a</b> 2023  | 3                       |                                        |              |  |
| ) Stammdaten                |                |                         |                                        |              |  |
| Berechnungen 🗸              |                |                         |                                        |              |  |
| N-Düngebedarf               |                |                         |                                        |              |  |
| ) P, K, Mg, CaO-Düngebedarf |                |                         |                                        |              |  |
| 🔿 Nährstoffeinsatz Betrieb  |                |                         |                                        |              |  |
| O 170 kg N-Obergrenze       |                |                         |                                        |              |  |
| O Nährstoffvergleich        |                |                         |                                        |              |  |
| O Stickstoffbilanz          |                |                         |                                        |              |  |
| ) Humusbilanzen             |                |                         |                                        |              |  |
| Inkubator / Intern          |                |                         |                                        |              |  |
| Administration              |                |                         |                                        |              |  |
|                             |                |                         |                                        |              |  |
| Version 4.1.3               |                |                         |                                        |              |  |

### LANDESAMT FÜR UMWELT, LANDWIRTSCHAFT UND GEOLOGIE

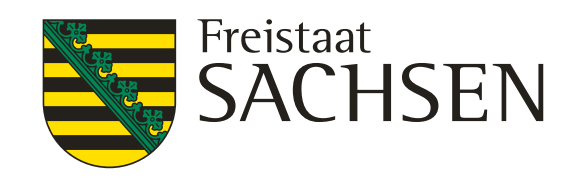

Allgemeine Informationen zum Betrieb Grundeinstellung für die Anzeige Nährstoffgehalte in Düngemitteln, Zyklus Entnahme Makronährstoffprobe und Standard Analysemethode Übersicht für den Betrieb bestehende Anbaujahre

| Einstellungen 2                              | ×     |
|----------------------------------------------|-------|
| Zyklus Makro-Nährstoffe (Jahre) *            |       |
| 6                                            | ~     |
| Standard Makro-Proben Untersuchungsmethode * |       |
| O CAL                                        |       |
|                                              |       |
| Nährstoffe anzeigen in *                     |       |
| Element-Form                                 |       |
| Oxid-Form                                    |       |
| Nährstoffgehalte anzeigen als $\star$        |       |
| • relativ in %                               |       |
| Mengeneinheit                                |       |
| * fehlende Pflichteingaben Ok Abbre          | echen |

## Anbauverfahren erstellen

Version 4.1.3

| 🗮 webBESyD GIS SN           | Anba             | udaten   Alle Daten                    |                                |                     |                                |                               |                    |
|-----------------------------|------------------|----------------------------------------|--------------------------------|---------------------|--------------------------------|-------------------------------|--------------------|
| Benutzereinstellungen       | Anba             | auverfahren                            | + 🗅 🕯                          | Alle Daten N-Düngeb | edarf P, K, Mg, CaO-Dün        | gebedarf Nährstoffeinsatz Bet | rieb 170 kg N-Ob   |
| Ausloggen                   |                  | Kaucklitz                              |                                | _                   |                                |                               |                    |
| Betrieb                     | +                |                                        |                                |                     |                                |                               |                    |
| Köllitsch Schulung 🛛 🗸      | ø                |                                        |                                |                     |                                |                               |                    |
| Anbaujahr                   | 1                | Anbauverfahren erstellen               |                                |                     |                                |                               | ×                  |
| 2023 ~                      |                  |                                        |                                |                     |                                |                               |                    |
| 🛱 Home                      | Leaflet          | <b>1</b><br>Frucht Of                  | <b>2</b><br>Drganische Düngung | jen Miner           | <b>3</b><br>ralische Düngungen | <b>4</b><br>Weidehaltung      | <b>5</b><br>Ernten |
| A Retrieb                   | Q                |                                        |                                |                     |                                |                               |                    |
|                             |                  | Fruchtart                              |                                |                     |                                |                               |                    |
| ⊖ Betrieb                   | Feldsti<br>Legum | Anbaukategorie *                       | ~                              | Fruchtart *         |                                |                               | ~                  |
| O Daten Betriebsebene       | Weide            | Gruniand                               | Ť                              | wiese               |                                |                               | *                  |
| 🗄 Schläge                   | Feldst           | Ertragsanteil Leguminosen *            | 0/                             | Datum *             |                                |                               |                    |
| 😵 Anbaudaten                | Feldst           | 0                                      | 70                             | 01.01.2025          |                                |                               |                    |
|                             | Feldbl           | Anbau                                  |                                |                     |                                |                               |                    |
| A Bodenproben               | Feldst           | Ertragsniveau Trockenmasse             |                                | Ertragsniveau *     |                                | Geplante Nutzung *            |                    |
| O Stammdaten                | Feldbl           | 90                                     | dt TM/ha                       | 450                 | dt FM/ha                       | es gibt kein Nebenprodukt     | ~                  |
| ‡∓ Berechnungen ∽           |                  | Max: 40 - 140 (abhängig von Fruchtart) |                                | Roborotoingebalt *  | on Fruchtart)                  | P-DRF                         |                    |
| O N-Düngebedarf             |                  | 3                                      | ~                              | 16                  | %                              |                               |                    |
|                             |                  |                                        |                                |                     |                                |                               |                    |
| O P, K, Mg, CaO-Dungebedarf |                  |                                        |                                |                     |                                |                               |                    |
| O Nährstoffeinsatz Betrieb  |                  |                                        |                                |                     |                                |                               |                    |
| O 170 kg N-Obergrenze       |                  |                                        |                                |                     |                                |                               |                    |
| O Nährstoffvergleich        |                  |                                        |                                |                     |                                |                               |                    |
| Stickstoffbilanz            |                  | * fehlende Pflichteingaben             |                                |                     | « Zurück                       | Weiter » Ok                   | Abbrechen          |
|                             |                  |                                        |                                |                     |                                |                               |                    |
|                             |                  |                                        |                                |                     |                                |                               |                    |
| 🕺 Inkubator / Intern        |                  |                                        |                                |                     |                                |                               |                    |
| ① Administration            |                  |                                        |                                |                     |                                |                               |                    |
|                             |                  |                                        |                                |                     |                                |                               |                    |

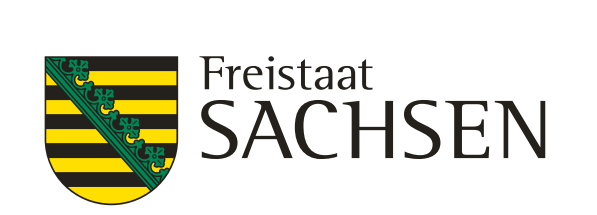

## **Bodenproben anlegen Gruppenbuchungen**

Bodenprobe kann nun über "Bodenproben" oder "Anbaudaten" einem Anbauverfahren zugeordnet werden

| 🗮 webBESyD GIS SN                                                                                                    | Bodenproben   Nmin Proben                                                                                                    | Nmin Proben erstellen ×                                                                                                    | ≡ webBESyD GIS SN Anbaudaten   N-Düngebedarf                                                                                                    |                                                                                                    |
|----------------------------------------------------------------------------------------------------|----------------------------------------------------------------------------------------------------|----------------------------------------------------------------------------------------------------|----------------------------------------------------------------------------------------------------|----------------------------------------------------------------------------------------------------|
| webBESyD GIS SN         Benutzereinstellungen         Ausloggen         Betrieb         Köllitsch Schulung         Anbaujahr         2024         Betrieb         Betrieb         Betrieb         Betrieb         Betrieb         Daten Betriebsebene         Bodenproben         Stammdaten         Berechnungen         Stammdaten         Nahrstoffeinsatz Betrieb         Nährstoffvergleich         Nährstoffvergleich         Stickstoffbilanz         Humusbilanzen         Mahrstoffeinsatz | Bodenproben       Nmin Proben         Nmin Proben       Makronährstoffproben         Probengruppen und Anbauverfahren         Proben Nmin 2024         Image: Strategy and Strategy and Strate | Anbauverfahren       Nnin Proben - für 1 Anbauverfahren         Imperature       Anin Proben - für 1 Anbauverfahren         Imperature       Imperature         Imperature       Imperature | webBESyD GIS SN       Anbaudaten [ N-Düngebedarf         Benutzereinstellungen       Ausloggen         Betrieb       Kollitisch Schulung         Anbaugahr       2024         2024       Chene         Betrieb       Setrieb         Betrieb       Chinge         Betrieb       Chinge         Betrieb       Chinge         Betrieb       Chinge         Betrieb       Chinge         Chinge       Schläge         Anbaudaten       DUW Setting         Bodengroben       Stammdaten         Stammdaten       Stongebauf am:         Chingebedarf       DUW Setting         Nahrstoffeinsatz Betrieb       DUW Setting         170 kg N-Obbergrenze       Feldstück [ Schlag         Nahrstoffeinsatz Betrieb       Stickstoffblanz         Nahrstoffeinsatz       Stockstoffblanz         Nahrstoffereigich       Stickstoffblanz         Nitratgebiet:       DUW Setting         Fieldblocknummer:       Gui-165-275492         Nitratgebiet:       Jangebaut am:         OUV Setting       Gui-165-275492         Nitratgebiet:       Jangebaut am:         OUV Setting       Fieldblocknummer:         Nit | Alle Daten N-Düngebedarf       P. K. Mg. CaO-Düngebedarf       Nährstöffeinsatz Betrieb       170 kg N-Obergrenze       Sickstoffblanz       Humuzbil         Øbencht       Anbaukstegorie       Haupfrucht       Anbaukstegorie       Haupfrucht         Anbaukstegorie       Haupfrucht       Anbaukstegorie       Haupfrucht         Anbaukstegorie       Haupfrucht       Anbaukstegorie       Haupfrucht         Anbaukstegorie       Haupfrucht       Anbaukstegorie       Haupfrucht         Anbaukstegorie       Haupfrucht       Anbaukstegorie       Haupfrucht         Anbaukstegorie       Haupfrucht       Haupfrucht       Haupfrucht         Anbaukstegorie       Haupfrucht       Haupfrucht       Haupfrucht         Anbaukstegorie       Haupfrucht       Haupfrucht       Haupfrucht         Anbaukstegorie       Haupfrucht       Haupfrucht       Haupfrucht         Anteil Nebenprodukt Bydrah       Forbennummer %       Houper Proben Nmin 2024       Houper Probengruppe: Proben Nmin 2024         Keine relevanten Dat       Probenstumt %       Houper %       Houper %       Houper %         Düngungen zur alkte       Probenschichten - Maximale Probentief 90 cm       Houper %       Houper %         Rich Düngur       Biolo 5       10       Y       Houper % |
|                                                                                                    |                                                                                                    |                                                                                                    | Administration                                                                                                    | Die Einträge werden über die Eintein) besummt und sind nicht anderbar.  Ernten noch keine Ernte erfasst  Nmin Proben DüV und FE   schichten [cm] N NH4 NO3 [kg N/ha] [kg N/ha]  Probe: 1 0 - 30 15,0 10,0 5,0 Probendatum: 10.02.2024 30 - 60 10,0 5,0 5,0 Verwenden: ja 60 - 90 7,0 5,0 2,0  Nmin Proben bzw. Bichbwerte können über die Bodenprohen mit weiteren Funktionen verwaltet werden.                                                                                                    |

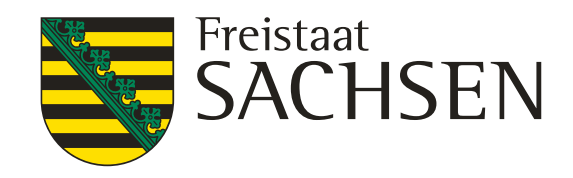

## Betriebseigene Dünger erstellen

| 🗧 webBESyD GIS SN                                                                                                    | Betriebsspezifische Stammdaten                                                        |                                                                                                 |                                                                       |     |                                                                                   |          |                                                                 |                 |                      |                    |                   |             |
|----------------------------------------------------------------------------------------------------|---------------------------------------------------------------------------------------|-------------------------------------------------------------------------------------------------|-----------------------------------------------------------------------|-----|-----------------------------------------------------------------------------------|----------|-----------------------------------------------------------------|-----------------|----------------------|--------------------|-------------------|-------------|
| Benutzereinstellungen<br>Ausloggen<br>Betrieb<br>Köllitsch Schulung ~<br>Anbaujahr<br>2024 ~<br>Anbaugahr<br>2024 ~<br>Betrieb ~                 | Organische Dünger<br>Betriebsspezifische organische Dün<br>noch keine Dünger erstellt | ünger                                                                                           |                                                                       |     |                                                                                   |          |                                                                 |                 |                      |                    |                   | +           |
| RF Schläge<br>☆ Anbaudaten<br>▲ Bodenproben                                                                                                    |                                                                                       | Betriebsspezifischen organischen Dünger erstellen                                               |                                                                       |     |                                                                                   |          |                                                                 | ×               |                      |                    |                   |             |
| <ul> <li>Stammdaten</li> <li>Berechnungen</li> <li>N-Düngebedarf</li> <li>P, K, Mg, CaO-Düngebedarf</li> <li>Nährstoffeinsatz Betrieb</li> </ul> |                                                                                       | Vergleichbarer organischer Dünger *<br>Gülle normal/ Rind ~<br>Düngername *<br>Gülle Stall 1 24 | TS *<br>9<br>Stammdaten: 8<br>P-Gehalt *<br>0,08<br>Stammdaten: 0.066 | % Č | N-Gehalt *<br>0,42<br>Stammdaten: 0,38<br>K-Gehalt *<br>0,39<br>Stammdaten: 0,442 | % Č      | NH4-Gehalt *<br>0,21<br>Stammdaten: 0,19<br>Mg-Gehalt *<br>0,04 | % Č<br>% Č      |                      |                    |                   |             |
| <ul> <li>170 kg N-Obergrenze</li> <li>Nährstoffvergleich</li> <li>Stickstoffbilanz</li> </ul>                                                    |                                                                                       |                                                                                                 | -                                                                     |     | -                                                                                 |          | Ok                                                              | Abbrechen       |                      |                    |                   |             |
| <ul> <li>☐ Humusbilanzen</li> <li>¾ Inkubator / Intern &gt;</li> <li>⊕ Administration</li> </ul>                                                 |                                                                                       |                                                                                                 |                                                                       |     | Nac                                                                               | h d      | em A<br>hint                                                    | nlege<br>erlegt | n ist de<br>. Er ste | er Düng<br>ht im [ | ger mit<br>Dropdo | den<br>wn-N |
|                                                                                                    |                                                                                       |                                                                                                 |                                                                       |     | Betriebssp                                                                        | ezifisch | e organis                                                       | che Dünge       |                      |                    |                   |             |

| $\Rightarrow$ |    |   | Düngername       | Originaldünger     |
|---------------|----|---|------------------|--------------------|
| ,             | Ċ1 | Î | Gülle Stall 1 24 | Gülle normal/ Rind |

### LANDESAMT FÜR UMWELT, LANDWIRTSCHAFT UND GEOLOGIE

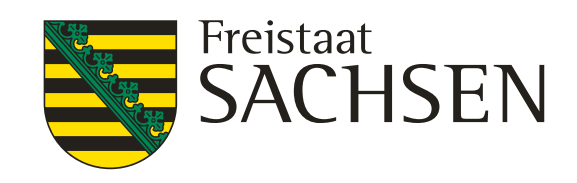

|        | le Nährstoffgehalte beziehen sich auf die Frisc | hmasse. Flüssige Düng | emittel (bis 15% TS) werden in m³/l | ha, alle anderen in t/ha, erfasst. |           |  |  |  |  |  |  |  |  |
|--------|-------------------------------------------------|-----------------------|-------------------------------------|------------------------------------|-----------|--|--|--|--|--|--|--|--|
|        |                                                 |                       |                                     |                                    |           |  |  |  |  |  |  |  |  |
| Dünger | *                                               | TS                    | N *                                 | NH4 *                              |           |  |  |  |  |  |  |  |  |
|        |                                                 | ~                     | %                                   | 96                                 | 96        |  |  |  |  |  |  |  |  |
|        | 2 Gülle Stall 1 24                              | <b>^</b> Р*           | к*                                  | Mg *                               |           |  |  |  |  |  |  |  |  |
|        | Abfalle                                         |                       | %                                   | %                                  | 96        |  |  |  |  |  |  |  |  |
|        | Bioabfallkompost                                |                       |                                     |                                    |           |  |  |  |  |  |  |  |  |
| k      | Bodenhilfsstoff                                 |                       |                                     | Ok                                 | Abbrechen |  |  |  |  |  |  |  |  |
| 165    | Ernterückstände Gemüse                          |                       |                                     |                                    | _         |  |  |  |  |  |  |  |  |
|        | Fleischknochenmehl                              | aus den Vorjahr(en)   |                                     |                                    |           |  |  |  |  |  |  |  |  |
| 01     | getrockneter Hühnerkot                          |                       |                                     |                                    |           |  |  |  |  |  |  |  |  |
| Ve     | Grüngutkompost                                  |                       |                                     |                                    |           |  |  |  |  |  |  |  |  |
|        | Grünmasse Blatt/Kraut                           | 1d FE ⊗               |                                     |                                    |           |  |  |  |  |  |  |  |  |
|        | Grünmasse Zw.frucht/Frucht                      |                       |                                     |                                    |           |  |  |  |  |  |  |  |  |
|        | Gärrückstand pflanzl. Sub. fest                 | ellen Kultur          |                                     |                                    |           |  |  |  |  |  |  |  |  |
|        | Gärrückstand pflanzl. Sub. flüssig              |                       |                                     |                                    |           |  |  |  |  |  |  |  |  |
|        | TM >7                                           | de / Grünmas:         | sen aus den Vorjahr(en)             |                                    |           |  |  |  |  |  |  |  |  |
|        | Gärrückstand pflanzl. Sub. flüssig<br>TM<=7     | Mer                   | nge [t FM/                          |                                    |           |  |  |  |  |  |  |  |  |
|        | Gärrückstand tier. fest                         | 1022                  | 6.05                                |                                    |           |  |  |  |  |  |  |  |  |
|        | Gärrückstand tier. flüssig TM >7                | 2025                  | 15.00                               |                                    |           |  |  |  |  |  |  |  |  |
|        | Gärrückstand tier. flüssig TM<=7                | 2024                  | 13,00                               |                                    |           |  |  |  |  |  |  |  |  |
|        | Gärrückstand tier./pflanzl. fest                | mt und sind nic       | ht änderbar.                        |                                    |           |  |  |  |  |  |  |  |  |
|        | Gärrückstand tier./pflanzl. flüssig<br>TM>7     |                       |                                     |                                    |           |  |  |  |  |  |  |  |  |
|        | Gärrückstand tier./pflanzl. flüssig<br>TM<=7    |                       |                                     |                                    |           |  |  |  |  |  |  |  |  |

### Nährstoffgehalten und der Anwendungshäufigkeit Menü unter den Anbaudaten zur Auswahl.

| Anzahl verwendet | TS [%] | N-Gehalt [%] | NH4-Geh<br>[%] | P-Gehalt [%] | K-Gehalt [%] |
|------------------|--------|--------------|----------------|--------------|--------------|
| 0                | 9,0 *  | 0,420 *      | 0,210 *        | 0,080 *      | 0,390 *      |

## **Tabelle Komplexübung**

| ≡ webBESyD GIS SN                       | N-DBE nach DüV und fachlicher Erweiterung                                                                 | (FE)   Ergebnisse N-Düngebedarf                                                                                          |                 |                                  |                                     |                        |               |              |           |                        |                    |
|-----------------------------------------|----------------------------------------------------------------------------------------------------|----------------------------------------------------------------------------------------------------|-----------------|----------------------------------|-------------------------------------|------------------------|---------------|--------------|-----------|------------------------|--------------------|
| Benutzereinstellungen                   | Überblick Ergebnisse N-Düngebedarf                                                                        | <b>_</b>                                                                                                    |                 |                                  |                                     |                        |               |              |           |                        |                    |
| Ausloggen                               | Ergebnisse 2024                                                                                           | 4 olge - 1213   12133 - Winterw                                                                                          | 2               |                                  |                                     | 3                      |               |              |           |                        |                    |
| Betrieb<br>Übung_Groß ~                 | <ul> <li></li></ul>                                                                                       |                                                                                                    | N-Düngel<br>[kg | bedarf fa<br>(DüV) N<br>N/ha] [k | ichlich erw<br>-Düngung<br>:g N/ha] | veiterte<br>gsempfehlu | ng            |              |           |                        |                    |
| 2024 ~                                  |                                                                                                    | N-Bedarfswert                                                                                                    | 2               | 10,0                             |                                     | 210,0                  |               |              |           |                        |                    |
| ි Home                                  |                                                                                                    | Zu-/Abschlag Ertragsdifferenz<br>80,0 dt FM/ha Standard-Ertragsniveau<br>85,0 dt FM/ha Betrieb<br>5,0 dt FM/ha Differenz | 5,0 2           | 15,0                             | 5,0                                 | 215,0                  |               |              |           |                        |                    |
| ■ Betrieb ~                             | 1 • × *                                                                                                   | Zu-/Abschlag Boden-Klima-Raum<br>trocken-warme diluviale Böden des<br>ostdeutschen Tieflandes                            |                 |                                  | -45,0                               | 170,0                  |               |              |           |                        |                    |
|                                         | Feldstück   Schlag 1210   0                                                                               | Zuschlag Höhe über NN                                                                                                    |                 |                                  | 0,0                                 | 170,0                  |               |              |           |                        |                    |
| <ul> <li>Daten Betriebsebene</li> </ul> | Feldblocknummer: GL-165-275492                                                                            | N-Bedarf Pflanze                                                                                                    | 2               | 15,0                             |                                     | 170,0                  |               |              |           |                        |                    |
| ⊪F Schläge                              | Ritratgebiet: Ja<br>Grünland: Wiese                                                                       |                                                                                                    |                 |                                  |                                     | Gabe 1                 |               | Gabe 2       |           | Gabe 3                 |                    |
| 🔆 Anbaudaten                            | Angebaut am: 01.01.2024                                                                                   | Aufteilung Düngergaben                                                                                                   |                 |                                  |                                     | 111,4                  |               | 58,6         |           | 0,0                    |                    |
| A Bodenproben                           | Düngebedarf DüV (80%): 156,0 kg/ha                                                                        | Abschlag Humusgehalt                                                                                                    | 0,0 2           | 15,0                             |                                     |                        |               |              |           |                        |                    |
| C Stammdaten                            | Feldstück   Schlag     1213   12131       Feldblocknummer:     AL-168-277555       Nitratgebiet:     nein | Nmin 0-60 cm (Richtwert)<br>4 % Steinigkeit                                                                              | -35,0 1         | 80,0                             | -35,0                               | 76,4                   | 0,0           | 58,6         |           |                        |                    |
| ‡∓ Berechnungen ∨                       | Hauptfrucht: Ackerbohne (Sommer)                                                                          | Nmin 60-90 cm<br>75 cm Durchwurzelungstiefe                                                                              | -2,5 1          | 77,5                             | 0,0                                 | 76,4                   | -2,5          | 56,1         | 0,0       | 0,0                    |                    |
| O N-Düngebedarf                         | Düngebedarf DüV: 0,0 kg/ha                                                                                | Vorfruchtnachlieferung<br>Leguminosen-(feink.)/NichtlegumGemenge                                                         | 0,0 1           | 77,5                             | -2,0                                | 74,4                   | -3,0          | 53,1         | 0,0       | 0,0                    |                    |
| 🔿 P, K, Mg, CaO-Düngebedarf             | Feldblocknummer: AL-168-277555                                                                            | Pflanzenentwicklung                                                                                                    |                 |                                  | -5,0                                | 69,4                   |               |              |           |                        | _                  |
| O Nährstoffeinsatz Betrieb              | Nitratgebiet: nein                                                                                        | Vegetationsbeginn                                                                                                    |                 |                                  | -15,0                               | 54,4                   | 7,5           | 60,6         |           |                        |                    |
| C 170 kg N-Obergrenze                   | Hauptfrucht:     Winterraps       Angebaut am:     10.09.2023       Düngebedarf DüV:     151,0 kg/ha      | org. Düngung Vorjahr<br>Bei Kompost erfolgt die Anrechnung der<br>letzten drei Jahre.                                    | 0,0 1           | 77,5                             |                                     |                        |               |              |           |                        |                    |
| C Nährstoffveraleich                    | Feldstück   Schlag 1213   12133                                                                           | org. Düngung Vorfrucht                                                                                                   |                 |                                  | 0,0                                 | 54,4                   | 0,0           | 60,6         | 0,0       | 0,0                    | _                  |
| Stickstoffbilanz                        | Feldblocknummer: AL-168-277555<br>Nitratgebiet: nein                                                      | Nachlieferung aus Zwischenfrüchten /<br>Ernteresten                                                                      | 0,0 1           | 77,5                             | -7,6                                | 46,7                   | -7,6          | 53,0         | 0,0       | 0,0                    |                    |
| O Humusbilanzen                         | Hauptfrucht: Winterweizen Brau<br>Angebaut am: 10.10.2023                                                 | verfügbarer N Herbstdüngung (DüV) /<br>org. Düngung Herbst (fE)                                                          |                 |                                  | 0,0                                 | 46,7                   | 0,0           | 53,0         | 0,0       | 0,0                    |                    |
| * Inkubator / Intern                    | Düngebedarf DüV: 177,5 kg/ha                                                                              | Begrenzung nach DüV                                                                                                    | 0,0 1           | 77,5                             | 0,0                                 | 46,7                   | 0,0           | 53,0         | 0,0       | 0,0                    | _                  |
| Administration                          | Feldstück   Schlag     1232   12321       Feldblocknummer:     AL-163-10364                               | N-Düngebedarf gesamt [kg N/ha]<br>*) Nitratschnelltest bzw. N-Tester nutzen                                              | 1               | 77,5                             |                                     | 99,7                   | (a. 1)-       | Cabe 2       |           | Cabo 2                 |                    |
|                                         | Nitratgebiet: ja                                                                                          | verbleibende N-Empfehlung (kg N/ba)                                                                                      |                 |                                  |                                     | Ga. 1a                 | Ga. 10        | Gabe 2       |           | 0.0                    |                    |
|                                         | Angebaut am: 15.03.2024<br>Düngebedarf DüV (80%): 87,4 kg/ha                                              | resolution of emprending (kg ryna)                                                                                       |                 |                                  | Enpfehlur                           | ng für stabil          | lisierte N-Dú | ingung - Net | uberechnu | ung notwendig, wenn ke | in linsatz erfolgt |
|                                         |                                                                                                    |                                                                                                    |                 |                                  | L abe 1                             | www.mit.ctal           | nuisierten N  | Linder       |           |                        | <b></b>            |

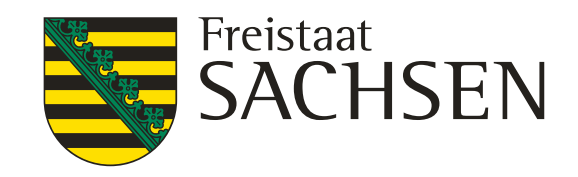

- 1. Schlagauswahl, Auswahl Anbauverfahren
- 2. N-DBE DüV
- 3. N-DBE fachliche Erweiterung
- 4. Button zum Download der Belege

# **Belege N-Düngebedarf**

| Feldstück   Scl<br>1213   12133                                                           |                                 |                       |                                                  |                                            |                                  | 14.11.2024            |                                 |                       |                                                                 |                    | berechnungsroige neruntenaden                |                                                                                       |                      |           |           |        |                        |                                 |                 |           |  |  |  |
|-------------------------------------------------------------------------------------------|---------------------------------|-----------------------|--------------------------------------------------|--------------------------------------------|----------------------------------|-----------------------|---------------------------------|-----------------------|-----------------------------------------------------------------|--------------------|----------------------------------------------|---------------------------------------------------------------------------------------|----------------------|-----------|-----------|--------|------------------------|---------------------------------|-----------------|-----------|--|--|--|
| Feldstück   Sci<br>1213   1213:<br>Anbaudatun                                             |                                 | lhung Groß            |                                                  |                                            |                                  | WebBESyD 4.1.3        |                                 |                       |                                                                 |                    | Zusammenfassung der Ergebnisse herunterladen |                                                                                       |                      |           |           |        |                        |                                 |                 |           |  |  |  |
| 1213   1213:<br>Anbaudatun                                                                |                                 |                       | <b>E</b> 1 1                                     |                                            |                                  |                       |                                 | 1.0.11                |                                                                 |                    |                                              |                                                                                       |                      |           |           |        |                        |                                 |                 |           |  |  |  |
| 1213   1213.<br>Anbaudatun                                                                | 1212 L 12122                    |                       |                                                  | Flache [ha]                                |                                  |                       | tes Gebiet na                   | ch Duv                |                                                                 |                    |                                              |                                                                                       |                      |           |           |        |                        |                                 |                 |           |  |  |  |
| Anbaudatur                                                                                | 1213   12133                    |                       |                                                  | 4,1430                                     |                                  |                       |                                 | nein                  |                                                                 |                    |                                              |                                                                                       |                      |           |           |        |                        |                                 |                 |           |  |  |  |
|                                                                                           |                                 |                       |                                                  | Fruchtart                                  |                                  |                       |                                 |                       |                                                                 |                    |                                              |                                                                                       |                      |           |           |        |                        |                                 |                 |           |  |  |  |
| 10.10.2023                                                                                |                                 |                       |                                                  |                                            |                                  | D-4-1-1               |                                 |                       |                                                                 |                    |                                              |                                                                                       |                      |           |           |        |                        |                                 |                 |           |  |  |  |
|                                                                                           |                                 | Duv                   |                                                  |                                            |                                  | Betrieb               |                                 |                       |                                                                 |                    |                                              |                                                                                       |                      |           |           |        |                        |                                 |                 |           |  |  |  |
| Ertragsniveau [dt                                                                         |                                 | 80,0                  |                                                  |                                            |                                  | 85,0                  |                                 |                       |                                                                 |                    |                                              |                                                                                       |                      |           |           |        |                        |                                 |                 |           |  |  |  |
| N-Düngebed                                                                                | darfsermittlung                 | nach DüV              | fachlich erwe                                    | eiterte N-Düng                             | gungsempfehlu                    | ing                   |                                 |                       |                                                                 |                    |                                              |                                                                                       |                      |           |           |        |                        |                                 |                 |           |  |  |  |
|                                                                                           | Zu- /<br>Abschläge<br>[kg N/ha] | Ergebnis<br>[kg N/ha] | Zu- /<br>Abschläge<br>[kg N/ha]                  | Ergebnis<br>[kg N/ha]                      | Zu- /<br>Abschläge<br>[kg N/ha]  | Ergebnis<br>[kg N/ha] | Zu- /<br>Abschläge<br>[kg N/ha] | Ergebnis<br>[kg N/ha] |                                                                 |                    |                                              | ¥                                                                                     |                      |           |           |        |                        |                                 |                 |           |  |  |  |
| N-Bedarfswert DüV                                                                         |                                 | 210,0                 |                                                  | 210,0                                      |                                  |                       |                                 |                       |                                                                 |                    |                                              |                                                                                       |                      |           |           |        |                        |                                 |                 |           |  |  |  |
| Ertragsdifferenz<br>Boden-Klima-Raum<br>trocken-warme diluviale<br>Böden des ostdeutschen | 5,0                             | 215,0                 | 5,0<br>-45,0                                     | 215,0<br>170,0                             |                                  |                       |                                 |                       |                                                                 |                    | N-I                                          | Konventioneller Landbau<br>N-Düngebedarfsermittlung in kg N/ha für das Anbaujahr 2024 |                      |           |           |        |                        |                                 |                 |           |  |  |  |
| l leflandes<br>Höhe NN                                                                    |                                 |                       | 0.0                                              | 170.0                                      |                                  |                       |                                 |                       | Ubung_Groß<br>1411111111                                        | 12                 |                                              |                                                                                       |                      |           |           |        |                        | Erst                            | ellungsdatum: 1 | 4.11.2024 |  |  |  |
| N-Bedarf Schlag                                                                           |                                 | 215,0                 |                                                  | 170,0                                      |                                  |                       |                                 |                       | 04886 Arzber                                                    | rg, Köllitso       | ch (OT)                                      |                                                                                       |                      |           |           |        |                        |                                 |                 |           |  |  |  |
|                                                                                           |                                 |                       | 1. Gabe                                          |                                            |                                  | 2. Gabe 3. Gabe       |                                 | Feldstück             | Fläche                                                          | Nitratho           | Fruchtart                                    | Further Farmer Full Lawrence 1976                                                     |                      |           |           |        |                        |                                 | Orientierende   |           |  |  |  |
| N-Bedarf Schlag / Gabe                                                                    |                                 | 111,4                 |                                                  |                                            | 58,6                             |                       | 0,0                             | Schlag                | [ha]                                                            | lastetes<br>Gebiet | rucitart                                     | [dt FM/ha]                                                                            | N-Düngungsempfehlung |           |           |        | ermittlung nach<br>DüV | N-Obergrenze<br>im Nitratgebiet |                 |           |  |  |  |
| Humusgehalt /<br>Bodenvorrat<br>humos (2 % bis 4,0 %)                                     | 0,0                             | 215,0                 |                                                  |                                            |                                  |                       |                                 |                       | 12101.0                                                         | 0.3270             | ia                                           | Wiese                                                                                 | 450.0                | Gabe 1(a) | Gabe 1(b) | Gabe 2 | Gabe 3 78.0            | Summe<br>195.0                  | 195,0           | 156,0     |  |  |  |
| Imin 0-60 cm (Richtwert)                                                                  | -35,0                           | 180,0                 | -35,0                                            | 76,4                                       | 0,0                              | 58,6                  |                                 |                       | 121010                                                          | 14 3988            | nein                                         | Ackerbohne (Sommer)                                                                   | 30.0                 | 0.0       | 0.0       | 0.0    | 0.0                    | 0.0                             | 0.0             |           |  |  |  |
| Nmin 60-90 cm                                                                             | -2,5                            | 177,5                 | 0,0                                              | 76,4                                       | -2,5                             | 56,1                  | 0,0                             | 0,0                   | 1213   12131                                                    | 14 9847            | nein                                         | Winterraps                                                                            | 40.0                 | 90.6      | 0.0       | 60.4   | 0.0                    | 151.0                           | 151.0           |           |  |  |  |
| /5 cm<br>Durchwurzelungstiefe                                                             |                                 |                       |                                                  |                                            |                                  |                       |                                 |                       | 1213   12132                                                    | 4 7420             | nein                                         | Winterweizen Dreu                                                                     | 05.0                 | 00.7      | 0,0       | 0.0    | 0,0                    | 00.7                            | 477.6           |           |  |  |  |
| Vorfruchtnachlieferung<br>Vorkultur: Kleegras                                             | 0,0                             | 177,5                 | -2,0                                             | 74,4                                       | -3,0                             | 53,1                  | 0,0                             | 0,0                   | 1213   12133                                                    | 4,7430             | ie                                           | Co älkostoffele                                                                       | 200.0                | 402.2     | 0,0       | 0,0    | 0,0                    | 402.2                           | 400.2           | 97.4      |  |  |  |
| Pflanzenentwicklung                                                                       |                                 |                       | -5,0                                             | 69,4                                       |                                  |                       |                                 |                       | 1232   12321                                                    | 10,6964            | ja                                           | Spatkantonein                                                                         | 300,0                | 103,3     | 0,0       | 0,0    | 0,0                    | 103,3                           | 109,5           | 07,4      |  |  |  |
| Vegetationsbeginn                                                                         |                                 |                       | -15,0                                            | 54,4                                       | 7,5                              | 60,6                  |                                 |                       |                                                                 |                    |                                              |                                                                                       |                      |           |           |        |                        |                                 |                 |           |  |  |  |
| Org. Düngung Vorjahr                                                                      | 0,0                             | 177,5                 |                                                  |                                            |                                  |                       |                                 |                       |                                                                 |                    |                                              |                                                                                       |                      |           |           |        |                        |                                 |                 |           |  |  |  |
| Org. Düngung Vorfrucht                                                                    | 0.0                             | 177.5                 | 0,0                                              | 54,4                                       | 0,0                              | 60,6                  | 0,0                             | 0,0                   |                                                                 |                    |                                              |                                                                                       |                      |           |           |        |                        |                                 |                 |           |  |  |  |
| Zwischenfrüchten /<br>Ernteresten                                                         | 0,0                             | 111,5                 | -7,0                                             | 40,7                                       | -7,0                             | 55,0                  | 0,0                             | 0,0                   | <b>^</b>                                                        | <b>h</b> 4         | nal                                          |                                                                                       |                      |           |           |        |                        |                                 |                 |           |  |  |  |
| verfügbarer N<br>Herbstdüngung (DüV) /<br>org. Düngung Herbst (fE)                        | 0,0                             | 177,5                 | 0,0                                              | 46,7                                       | 0,0                              | 53,0                  | 0,0                             | 0,0                   | Activity:<br>In allon Dalagon ist das Datum dar Dalagoretallung |                    |                                              |                                                                                       |                      |           |           |        |                        |                                 |                 |           |  |  |  |
| Nitratschnelltest bzw. N-                                                                 | Tester nutzen                   |                       |                                                  |                                            |                                  |                       |                                 |                       | III a                                                           |                    | IDt                                          | elegen is                                                                             | a ua                 | S Da      | aturi     |        |                        | ele                             | jersie          | nung      |  |  |  |
| Begrenzung nach DüV                                                                       | 0,0                             | 177,5                 | 0,0                                              | 46,7                                       | 0,0                              | 53,0                  | 0,0                             | 0,0                   | das                                                             | s Do               | own                                          | loaddatu                                                                              | um. I                | Das       | Dat       | um     | de                     | r                               |                 |           |  |  |  |
| Stickstoffdungebedarf<br>nach Düv<br>bzw. N-Empfehlung                                    |                                 | 177,5                 |                                                  | 99,7                                       |                                  |                       |                                 |                       | Be                                                              | lege               | erste                                        | ellungis                                                                              | t nicl               | nt äi     | ndei      | ъa     | r!                     |                                 |                 |           |  |  |  |
|                                                                                           |                                 |                       | 1. Gabe<br>(a)                                   | 1. Gabe<br>(b)                             |                                  | 2. Gabe               |                                 | 3. Gabe               |                                                                 | Ŭ                  |                                              | U                                                                                     |                      |           |           |        |                        |                                 |                 |           |  |  |  |
| N-Düngungsempfehlung<br>in Gaben                                                          |                                 |                       | 99,7                                             | 0,0                                        |                                  | 0,0                   |                                 | 0,0                   |                                                                 |                    |                                              |                                                                                       |                      |           |           |        |                        |                                 |                 |           |  |  |  |
|                                                                                           |                                 |                       | Empfehlung fü<br>Einsatz erfolg<br>1. Gabe: 1009 | ür stabilisierte<br>t!<br>% mit stabilisie | N-Düngung - Ne<br>rten N-Dünger. | euberechnung          | notwendig, wer                  | ın kein               |                                                                 |                    |                                              |                                                                                       |                      |           |           |        |                        |                                 |                 |           |  |  |  |

LANDESAMT FÜR UMWELT, LANDWIRTSCHAFT UND GEOLOGIE

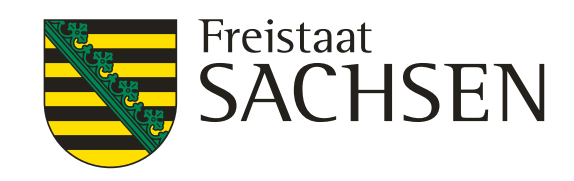

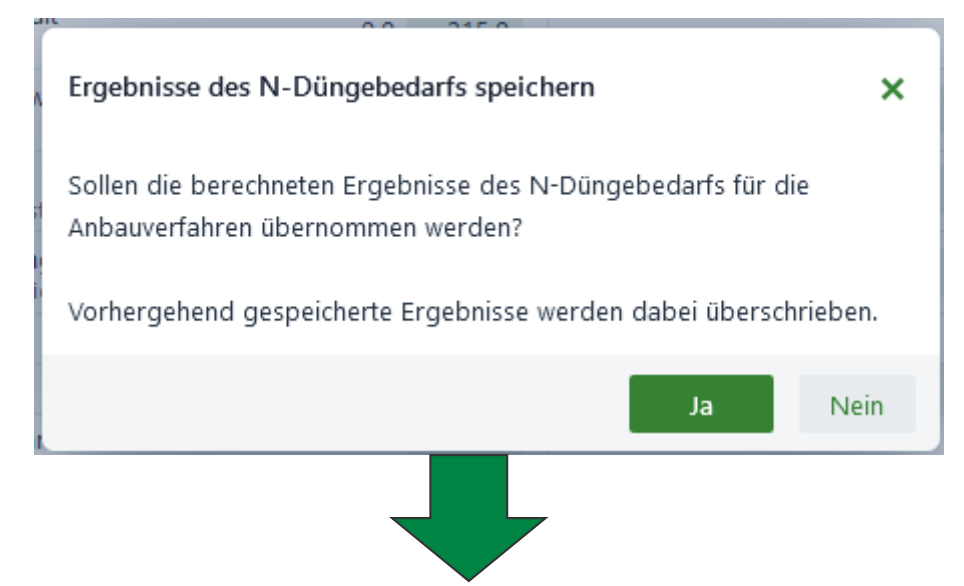

Abfrage ob das Ergebnis was in diesem Download berechnet wurde für die Berechnung des "Nährstoffeinsatz Betrieb" gespeichert werden soll oder nicht.

Achtung! Vor der Berechnung des "Nährstoffeinsatz Betrieb" (Anlage 5 DüV) muss mindestens 1x der errechnete Düngebedarf gespeichert werden.

## Humusbilanzen

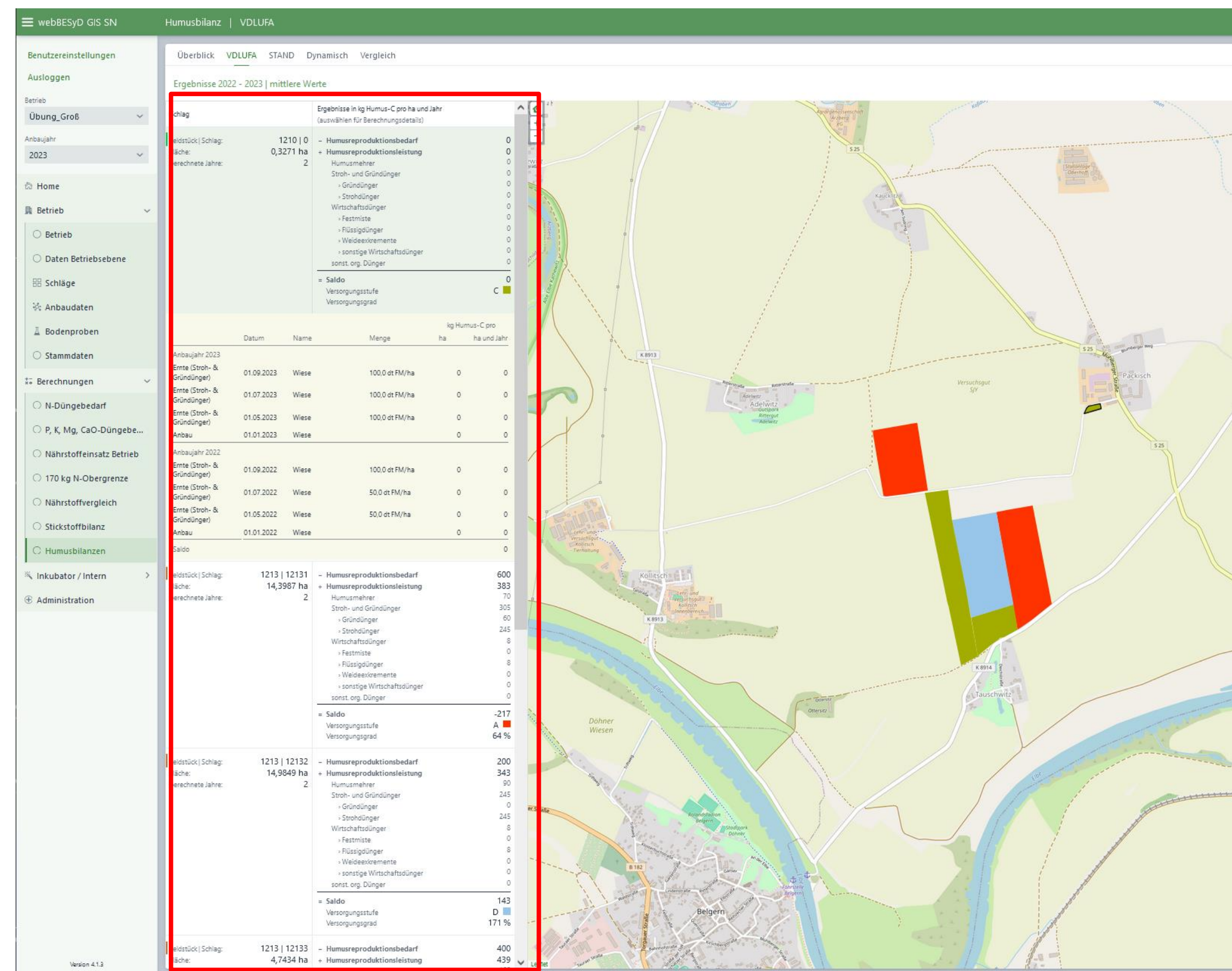

LANDESAMT FÜR UMWELT, LANDWIRTSCHAFT UND GEOLOGIE

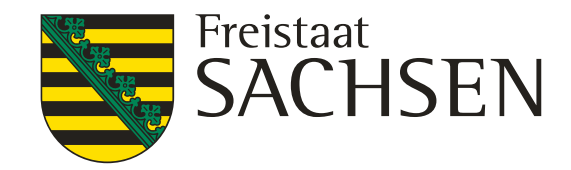

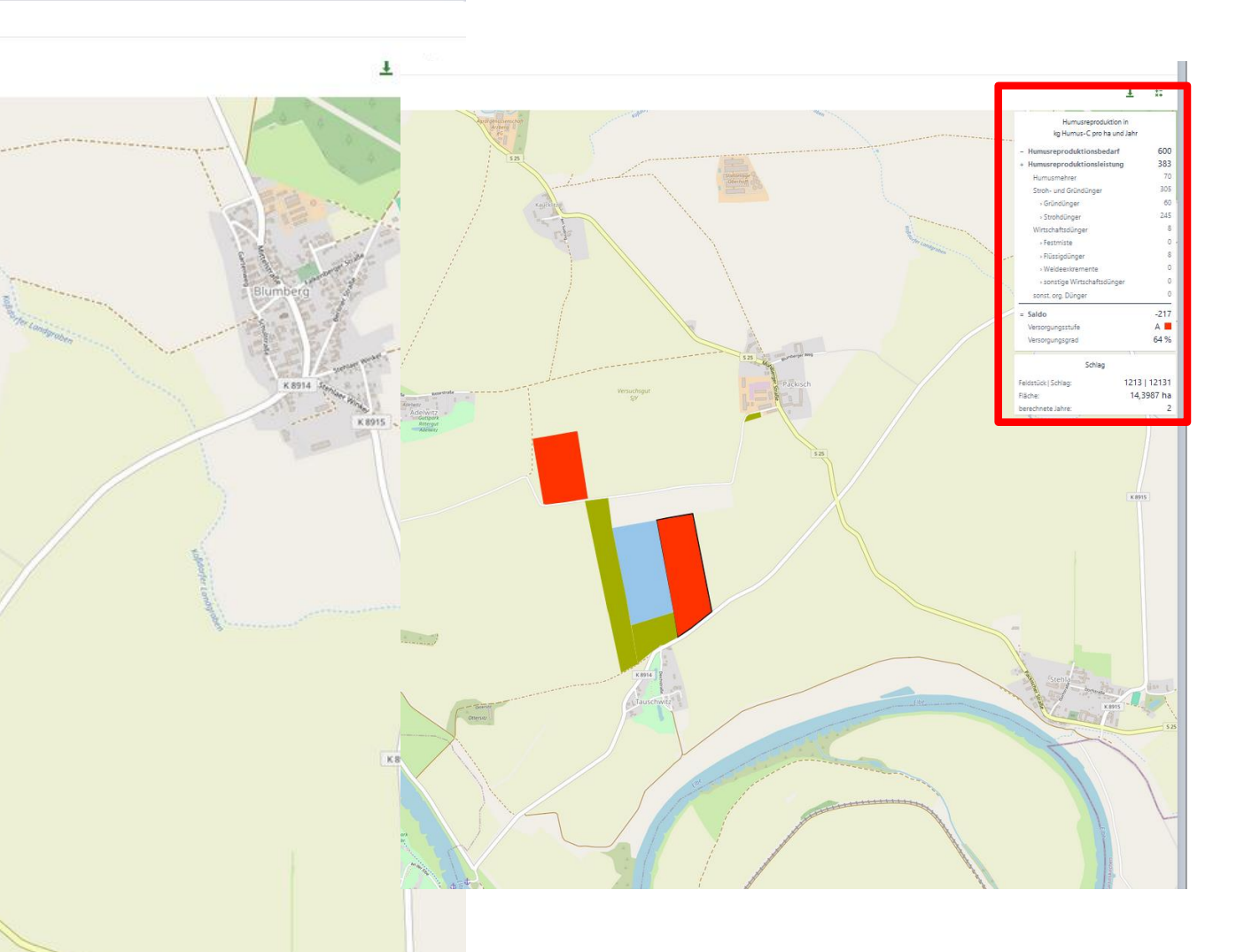

Links befindet sich die Schlagauswahl, mit Auswahl eines Einzelschlages öffnet sich eine Detailansicht. In der Karte sind die Versorgungsstufen farbig hinterlegt. Wählt man in der Karte einen Schlag aus wird die Zusammenfassung der Ergebnisse in der Karte eingeblendet

ABCD